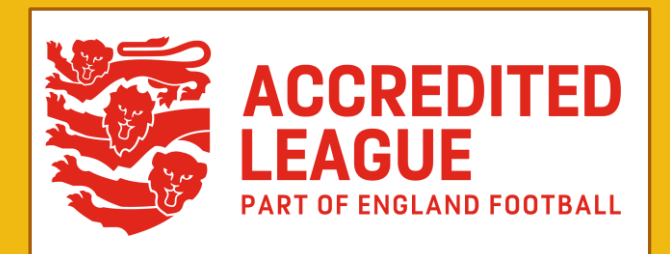

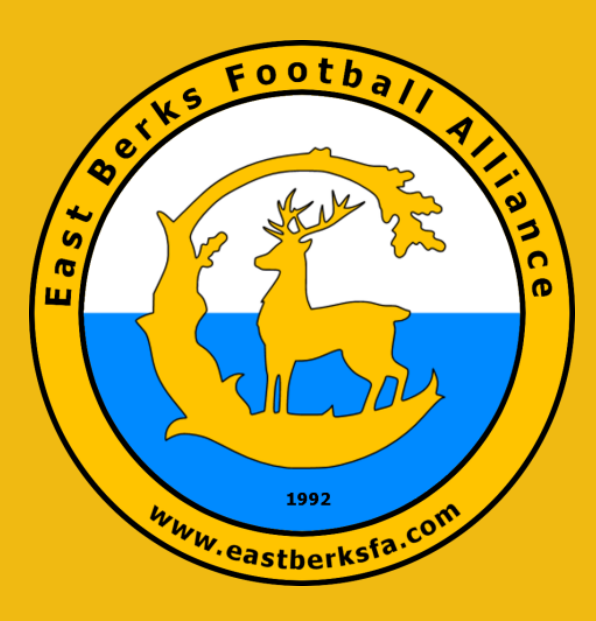

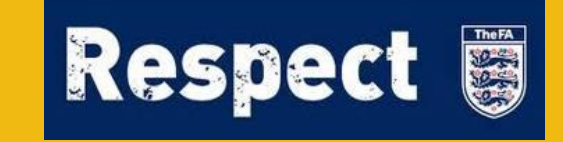

# **EBFA Systems Overview**

27<sup>th</sup> June 2023

Ian Nile – EBFA Chair

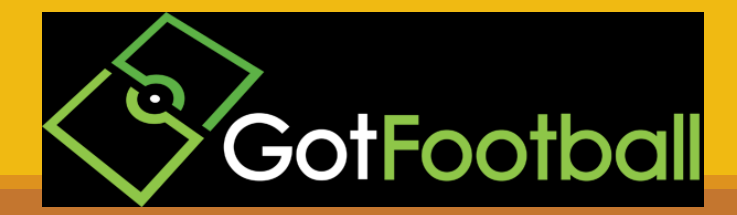

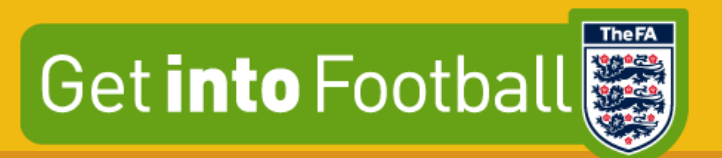

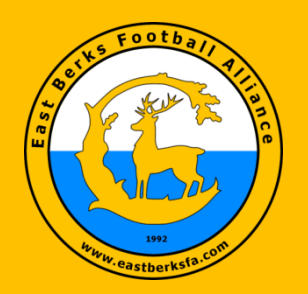

<u>Chair</u> Ian Nile

Vice Chair Kevin Bavington

Hon. Secretary Chris Day

> Treasurer Andy Bolt

League Welfare Officer Ian Nile

Referees Secretary Glyn Wellington

Rules & Regs Chair Kevin Bavington

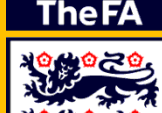

### **EAST BERKS FOOTBALL ALLIANCE**

#### **EBFA runs 2 websites**

East Berks FA (www.eastberksfa.com)

GotFootball (www.gotfootball.co.uk)

### 1) EBFA - East Berks Football Alliance

|                         |            | F          | GET REPIKE                                                                                                    |                                                                                                    |           |                                                                                                    |            |                  |                      |           |  |
|-------------------------|------------|------------|----------------------------------------------------------------------------------------------------|----------------------------------------------------------------------------------------------------|-----------|----------------------------------------------------------------------------------------------------|------------|------------------|----------------------|-----------|--|
| Our Kíðs -              | G          | 5005       |                                                                                                    | =                                                                                                    |           |                                                                                                    |            |                  |                      |           |  |
| Their Dreams            | 1.         | 001        |                                                                                                    | -                                                                                                    | _         | _                                                                                                    |            |                  |                      | _         |  |
|                         |            |            | the second second second second second second second second second second second second second second second s | The second second second second second second second second second second second second second second second se |           |                                                                                                    | The second | Match Formate    | Rules And Policies   | About He  |  |
|                         |            |            |                                                                                                    |                                                                                                    |           | State of the local division of the local division of the local div |            | internet formats | indices and Policies | insour os |  |
|                         |            |            |                                                                                                    |                                                                                                    |           |                                                                                                    |            |                  |                      |           |  |
|                         |            |            |                                                                                                    |                                                                                                    |           |                                                                                                    |            |                  |                      |           |  |
|                         | East Berks | Football A | liance 2023/24                                                                                                 |                                                                                                    |           |                                                                                                    |            |                  |                      |           |  |
|                         | Dat        | Net        |                                                                                                    |                                                                                                    |           |                                                                                                    |            |                  |                      |           |  |
|                         | Date       | Notice     |                                                                                                    | 1000                                                                                                    |           |                                                                                                    |            |                  |                      |           |  |
|                         | 26-Jun-23  | EBFA - Apl | plications for 2023/24 - Closed on 31-May-                                                                     | 2023.                                                                                                    |           |                                                                                                    |            |                  |                      |           |  |
| Navigate                |            |            |                                                                                                    |                                                                                                    |           |                                                                                                    |            |                  |                      |           |  |
| Home                    |            |            |                                                                                                    |                                                                                                    | 2023/24   | 2022/23                                                                                                    |            |                  |                      |           |  |
| Calendar                |            | No Clubs   | Clubs Applications - 23/24 - 26-Jun-23                                                                         | Status                                                                                                    | No. Teams | No. Teams                                                                                                    | Delta      |                  |                      |           |  |
| League Officials        |            | 1          | AFC Charvil                                                                                                    | Member                                                                                                    | 9         | 8                                                                                                    | 3          | 1                |                      |           |  |
| Honours                 |            | 2          | AFC Dukes                                                                                                    | Member                                                                                                    | 6         | 3                                                                                                    | 3          | 3                |                      |           |  |
| Respect                 |            | 3          | AFC Henley                                                                                                    | Member                                                                                                    | 29        | 29                                                                                                    | 9          | 0                |                      |           |  |
| Schedules/Structures    |            | 4          | AFC Newbury Boys and Girls FC                                                                                  | Member                                                                                                    | 1         | 1                                                                                                    | 1          | 0                |                      |           |  |
| Club Officials          |            | 5          | AFC Reading                                                                                                    | Member                                                                                                    | 10        | 6                                                                                                    | 5          | 4                |                      |           |  |
| League Forms            |            | 6          | AFC Whitchurch                                                                                                 | Member                                                                                                    | 2         | 2                                                                                                    | 1          | 0                |                      |           |  |
| Referees                |            | 7          | Arborfield Aces FC                                                                                             | Member                                                                                                    | 11        | 6                                                                                                    | 7          | 5                |                      |           |  |
| Fixtures/Results        |            | 8          | Ascot United FC                                                                                                | Member                                                                                                    | 49        | 43                                                                                                    | 1          | 6                |                      |           |  |
| GotFootball System      |            | 9          | Ashridge Park FC                                                                                               | Member                                                                                                    | 25        | 23                                                                                                    | 1          | 2                |                      |           |  |
| Locate an EBFA Club     |            | 10         | Badshot Lea Colts FC                                                                                           | Member                                                                                                    | 1         | 1                                                                                                    |            | 0                |                      |           |  |
|                         |            | 11         | Barton Rovers FC                                                                                               | Member                                                                                                    | 3         | 6                                                                                                    | 7          | -3               |                      |           |  |
| ws                      |            | 12         | Berks County FC                                                                                                | Member                                                                                                    | 24        | 23                                                                                                    | 1          | 1                |                      |           |  |
| SFA Next Meeting- AGM   |            | 13         | Berks Elite FC                                                                                                 | Member                                                                                                    | 15        | 16                                                                                                    | 1          | -1               |                      |           |  |
| ne, Bracknell, RG42 2AD |            | 14         | Binfield FC                                                                                                    | Member                                                                                                    | 28        | 28                                                                                                    | 1          | 0                |                      |           |  |
| 30pm                    |            | 15         | Black Panther Dons FC                                                                                          | Member                                                                                                    | 1         | 1                                                                                                    |            | 0                |                      |           |  |
|                         |            | 16         | Bracknell Athletic FC                                                                                          | Member                                                                                                    | 12        | 11                                                                                                    |            | 1                |                      |           |  |
|                         |            | 17         | Bracknell Cavaliers FC                                                                                         | Member                                                                                                    | 13        | 13                                                                                                    | 1          | 0                |                      |           |  |
|                         |            | 18         | Bracknell Panthers FC                                                                                          | Member                                                                                                    | 3         | 3                                                                                                    | 1          | 0                |                      |           |  |
|                         |            | 19         | Burghfield FC                                                                                                  | Member                                                                                                    | 19        | 16                                                                                                    | 1          | 3                |                      |           |  |
|                         |            | 20         | aunter turinga                                                                                                 |                                                                                                    |           |                                                                                                    |            |                  |                      |           |  |

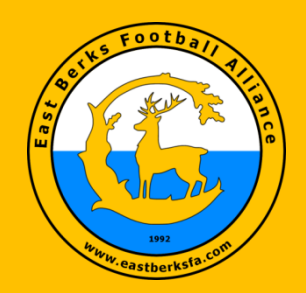

#### East Berks FA (www.eastberksfa.com)

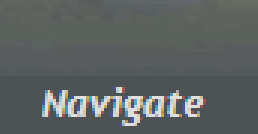

Home

Calendar

League Officials

Honours

Respect

Schedules/Structures

Club Officials

League Forms

Referees

Fixtures/Results

GotFootball System

#### TheFA

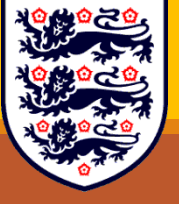

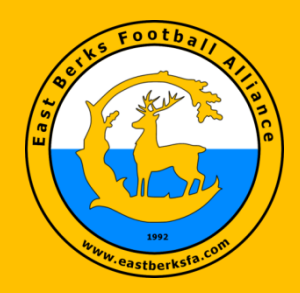

#### **EBFA - East Berks FA (League Forms)**

| EBFA League Forms 2023/24 (Some 22/23 Forms and Links - WIP)                                                                                                    |                        |  |  |  |  |  |
|----------------------------------------------------------------------------------------------------|------------------------|--|--|--|--|--|
| 2023/2024 - FA Discipline Suspensions                                                                                                    |                        |  |  |  |  |  |
| FA Discipline Suspensions - Clubs and Individuals                                                                                                    | Link                   |  |  |  |  |  |
| -<br>2023/2024 - Team Player Registration Age Group Ranges                                                                                                    |                        |  |  |  |  |  |
| EBFA Player Age Group - Age Ranges                                                                                                    | <u>PDF</u>             |  |  |  |  |  |
|                                                                                                    |                        |  |  |  |  |  |
| GotFootball Scores Only (GotFootball)<br>(Both teams ensure the score only entered on GotFootball, by 7pm on a Saturday/Sunday, Next morning noon for evening fixtures.)<br>If Match is "Match Not Played" or "Match Abandoned" then both teams do not need to update result on GotFootball, However, both teams<br>must email their Sec/Div Div Sec or the Trophy Event Div Sec, (depending on fixture type) and inform the Dive Sec why the match was not<br>played, by Saturday 7pm or teams can complete the TM&RR by 7pm instead of email by 7pm.                                                                                                    | <u>Via GotFootball</u> |  |  |  |  |  |
| Goggle Form Team Marks & Respect Report (TM&RR) for Results, Match Details, Referee Marks and Respect Marks etc<br>(Match Played, Match Not Played, Match Abandoned. TM&RRs, MUST be completed by Monday 10pm for Saturday fixtures, For Sunday<br>fixtures Tuesday 10pm and Evening Fixtures within 2 days by 10pm.)                                                                                                    | <u>Goggle Form</u>     |  |  |  |  |  |
| <ul> <li>Completed Team Sheet Upload.</li> <li>The team sheet should be printed from the GotFootball system and Managers SHALL NOT digitally edit the form in removing, hiding or alter any Player data on the form. Ticks for Players who started the match, 5 for subs and X for Player not attending/playing can be digital added. Manger will only upload their own team's team sheets. Any Team Sheets received from opposition can be digitally deleted or Physically destroyed if their are no match incidents.</li> <li>The Manager's own team's team sheets SHALL have the following completed in pen (No Digital changes):         <ol> <li>Final Score for each team (If Trophy Event in which penalties were taken then a FT score of 1-1 with home team winning 6-5 on penalties is reported on GotFootball as 7-5) on the Google Form Team Marks &amp; Respect Report (TM&amp;RR) the true full-time and penalties can be reported.</li> <li>S (UO7 to U16) for the player who was substitute at the start of the match. "ANS" (U17 &amp; U18) Attended match but NOT selected to play in the match." "ANS" (U17 &amp; U18) Attended match but NOT selected to play in the match. "ANS" (U17 &amp; U18) Attended match but NOT selected to play in the match." "ANS" (U17 &amp; U18) Attended match but NOT selected to play in the match. "ANS" of Clay Selected to play in the propriate Home or Away Official Signature box.</li> <li>Number 1 or 2 against player to sign the appropriate Home or Away Official Signature box, to confirm EBFA Player verification process has been performed.</li> <li>The Referee Signature is required after match to confirm the score.</li> </ol></li></ul> | <u>Upload</u>          |  |  |  |  |  |

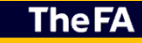

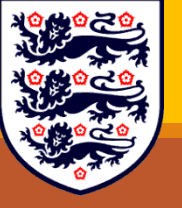

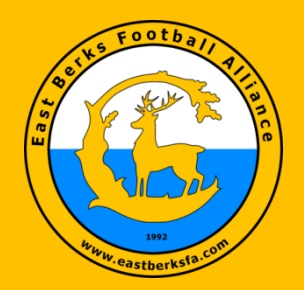

#### **EBFA - East Berks FA (League Forms)**

| 2023/2024 - Fixture Schedules For Season                                                                                                    |                                                 |
|----------------------------------------------------------------------------------------------------|-------------------------------------------------|
| 8 Teams in Division                                                                                                    | PDF                                             |
| 10 Teams in a Section U7s to U10s                                                                                                    | PDF                                             |
| 12 Teams in a Division U11s to U18s                                                                                                    | PDF                                             |
| 2022/2023 - Rules and Regulations                                                                                                    |                                                 |
| Rules and Regulation (Version AGM And County FA Approved)                                                                                                    | PDF                                             |
| Compact Summary of Rules (Version 1.00)                                                                                                    | PDF                                             |
| Sin Bins - FA Final Temporary dismissals 2019 (v4)                                                                                                    | PDF                                             |
|                                                                                                    |                                                 |
| IFAB (International Football Association Board) Law Changes for 2022/23                                                                                                    | PDF                                             |
| IFAB (International Football Association Board) Laws of the Game 2022/23                                                                                                    | PDF                                             |
|                                                                                                    |                                                 |
| EBFA 2022-23 Guide To Marking The Referee V1.00                                                                                                    | PDF                                             |
|                                                                                                    |                                                 |
| EBFA 2022-23 The League and Clubs-Teams Public Liability Insurance V1.00                                                                                                    | PDF                                             |
|                                                                                                    |                                                 |
| EBFA ITC Procedure GBR-UK Passport and Born Outside England                                                                                                    | PDF                                             |
|                                                                                                    |                                                 |
| County FA - Report IT                                                                                                    |                                                 |
| Report It - Online/mobile process for reporting Safeguarding Concerns, Incidents and Discrimination                                                                                                    |                                                 |
| Berks and Buck County FA have updated our process for reporting safeguarding concerns and reporting incidents at matches/training, in line with<br>The FA's online Discrimination reporting process.                                                                | Click here to access the online reporting forms |
| The new process now means you can report safeguarding concerns, incidents, and discrimination, online straight from your mobile phone, tablet or other devices making it easier to report issues as and when they arise, from the training ground to the touchline. |                                                 |
| There are three separate forms, one for each area and we will be promoting this new process regularly across the season via our social media channels - any support you can give to this work would be greatly appreciated.                                         |                                                 |
| Protests and Complaints Report Form (After Report IT to County FA)                                                                                                    | Word                                            |
| Protests and Complaints Report Form - Witness Statement Template                                                                                                    | Word                                            |

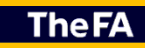

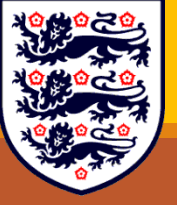

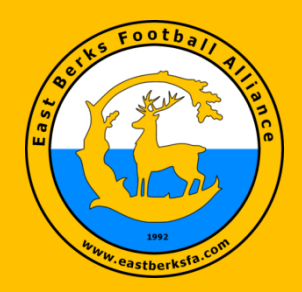

#### **EBFA - East Berks FA (League Forms)**

| 2023/2024 - Age Group Format Sheets                                           |                    |
|-------------------------------------------------------------------------------|--------------------|
| Age Group Format Sheet - 5v5 - U07s and U08s                                  | PDF                |
| Age Group Format Sheet - 7v7 - U09s and U10s                                  | PDF                |
| Age Group Format Sheet - 9v9 - U11s and U12s                                  | PDF                |
| Age Group Format Sheet - 11v11 - U13s to U18s                                 | PDF                |
| Age Group Format Sheet - Trophy Events Penalty Shootout Procedure U7s to U18s | PDF                |
| 2022/2023 - Referee Registration - Goggle Form                                |                    |
| Referee Registration Form                                                     | <u>Goggle Form</u> |
| 2022/2023 - Qualified First Aider (QFA) Registration - Goggle Form            |                    |
| Qualified First Aider Registration Form                                       | <u>Goggle Form</u> |
| -<br>2022/2023 - Registration Transfer Forms                                  |                    |
| Transfer Form - Player Club To Club -<br>(1 per Player Transfer)              | Word               |
| Transfer Form – Player Internal Club –<br>(1 per Player Transfer)             | Word               |

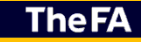

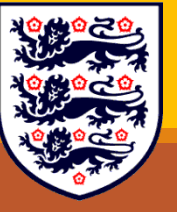

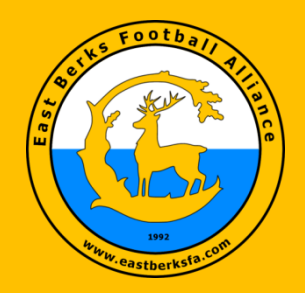

#### **EBFA - East Berks FA (League Forms)**

| 2022/2023 - Registration Transfer Forms                                                                |                   |
|----------------------------------------------------------------------------------------------------|-------------------|
| Transfer Form - Player Club To Club -<br>(1 per Player Transfer)                                       | Word              |
| Transfer Form - Player Internal Club -<br>(1 per Player Transfer)                                      | Word              |
| - 2023/2024 - De-Registration Forms                                                                    |                   |
| Deregistration Goggle Form - Player's Parent Deregistration from Club<br>(1 per Player Deregistration) | WIP - Goggle Form |
| Deregistration Goggle Form - Player's Club Deregistration from Club<br>(1 per Player Deregistration)   | WIP - Goggle Form |
| 2022/2023 - Match Confirmation Template and Checklist                                                  |                   |
| Match Confirmation Template                                                                            | Word              |
| Match Checklist                                                                                        | Word              |
| -<br>2022/2023 - Teams Who Forgot Their Player Registration ID Cards                                   |                   |
| Teams Who Forgot Their Team Player Registration ID Cards                                               | Word              |

TheFA

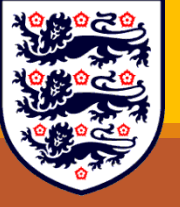

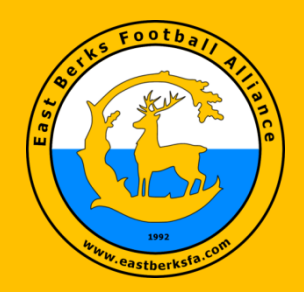

#### **EBFA - East Berks FA (League Forms)**

| 2022/2023 - Postpone a Match Application Form (At Least 1 Week Before the Match) |                   |  |  |  |  |  |  |
|----------------------------------------------------------------------------------|-------------------|--|--|--|--|--|--|
| Application to Postpone A Match Form                                             | Word              |  |  |  |  |  |  |
| 2022/2023 - Protest and Complaints Form                                          |                   |  |  |  |  |  |  |
| Protests and Complaints Form                                                     | Word              |  |  |  |  |  |  |
| Protests and Complaints Report Form - Witness Statement Template                 | Word              |  |  |  |  |  |  |
| 2023/2024 - Claim Match Points Form                                              |                   |  |  |  |  |  |  |
| Claim Match Points Form                                                          | WIP - Goggle Form |  |  |  |  |  |  |
| 2022/2023 - Duties of an EBFA Div Sec                                            |                   |  |  |  |  |  |  |
| Duties of an EBFA Div Sec                                                        | PDF               |  |  |  |  |  |  |

TheFA

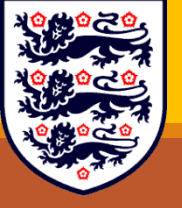

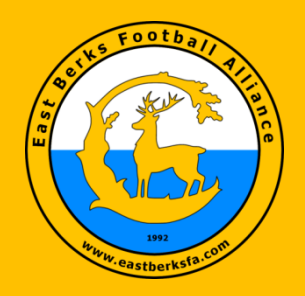

#### **EBFA – Match Confirmation**

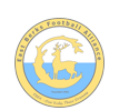

East Berks Football Alliance (EBFA - Our Kids - Their Dreams) Match Confirmation Template - 2020/21

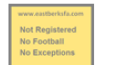

| Teams                                                                                              | [home team]                                                                                                    |       |                                | v [away team] |                |               |  |
|----------------------------------------------------------------------------------------------------|----------------------------------------------------------------------------------------------------|-------|--------------------------------|---------------|----------------|---------------|--|
| Date                                                                                               | [ Saturday - dd-mmm-yyyy]                                                                                                    |       |                                |               |                |               |  |
| KO Time                                                                                            | [hh:mm]                                                                                                    |       |                                |               |                |               |  |
| Age Group                                                                                          |                                                                                                    |       | U                              | - <u>[X</u> X | 9              |               |  |
| Home Team Manager<br>and Mobile Number                                                             | [manager name]<br>[mobile]                                                                                                    |       |                                |               |                |               |  |
| Format<br>(Indicate one as appropriate)                                                            | 5v5                                                                                                    |       | 7v7                            |               | 9v9            | 11v11         |  |
| Match<br>(Indicate one as appropriate)                                                             | Section                                                                                                    | ı     | Divisonal                      |               | Troph          | y Event       |  |
| Referee                                                                                            | We will hav<br>with a Cou                                                                                                    | ve/wi | <b>ill not have</b> a qu<br>A. | ualifi        | ed referee who | is registered |  |
| (Name of referee to be<br>confirmed before match if not<br>known at time of match<br>confirmation) | Name of Referee: [referee name]<br>Referee EBFA Registration Number : [ebfa referee reg no]<br>I will pay the referee the full fee of EX before the match.<br>Please reinduruse me with 50% of the fee. |       |                                |               |                |               |  |
| Venue Address<br>(Including postcode<br>and map link)                                              | [venue address]<br>[postcode]<br>[map link]                                                                                                    |       |                                |               |                |               |  |
| Respect                                                                                            | Please ensure your parents/spectators remain<br>behind the Respect lines at all times                                                                                                    |       |                                |               |                |               |  |
|                                                                                                    | Parking                                                                                                    |       |                                |               |                |               |  |
| Any other issues                                                                                   | Disability<br>Parking and<br>Access                                                                                                    |       |                                |               |                |               |  |
|                                                                                                    |                                                                                                    |       |                                |               |                |               |  |

Look forward to seeing you and your team.

Please confirm receipt of this communication.

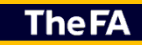

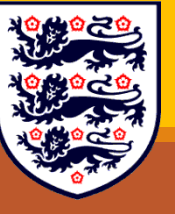

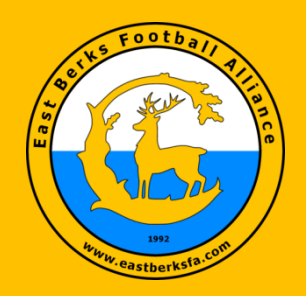

#### **EBFA – Match Confirmation**

If Referee changes – inform the opposition with Referee EBFA Registration Number

Get Positive 100% confirmation of any correspondence.

If weather closes your venue offer the chance to host match by email or text to opposition. (Get Positive 100% confirmation of any correspondence)

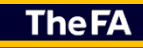

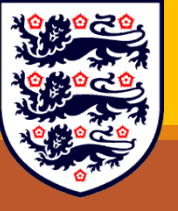

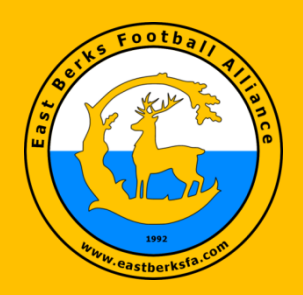

#### **EBFA – Pre-Match On the Fixture Day**

Ensure pitch is setup Goals – Secured – Are pegs in correctly Corner Flags – Vertical and safe Respect Line – Line or Barrier or Cones

Meet and Pay Referee (Half fee to you from Away Team) Ensure Ref understand the Laws and Rules at this Age Group – Data form on website

Meet and Greet the Opposition – Pitch Layout – Where Manager, Coaches and Subs stand, where Supporters Stand

Perform the ID Card Exchange Procedure as detailed in EBFA Rules and Regs – Do Not play unregistered players, fines, lose of match and more could result.

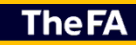

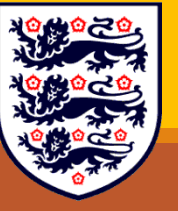

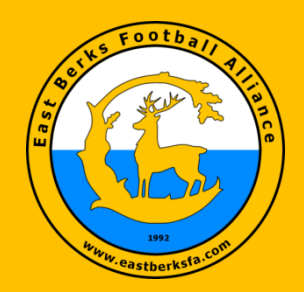

#### 2) GotFootball Systems (www.gotfootball.co.uk)

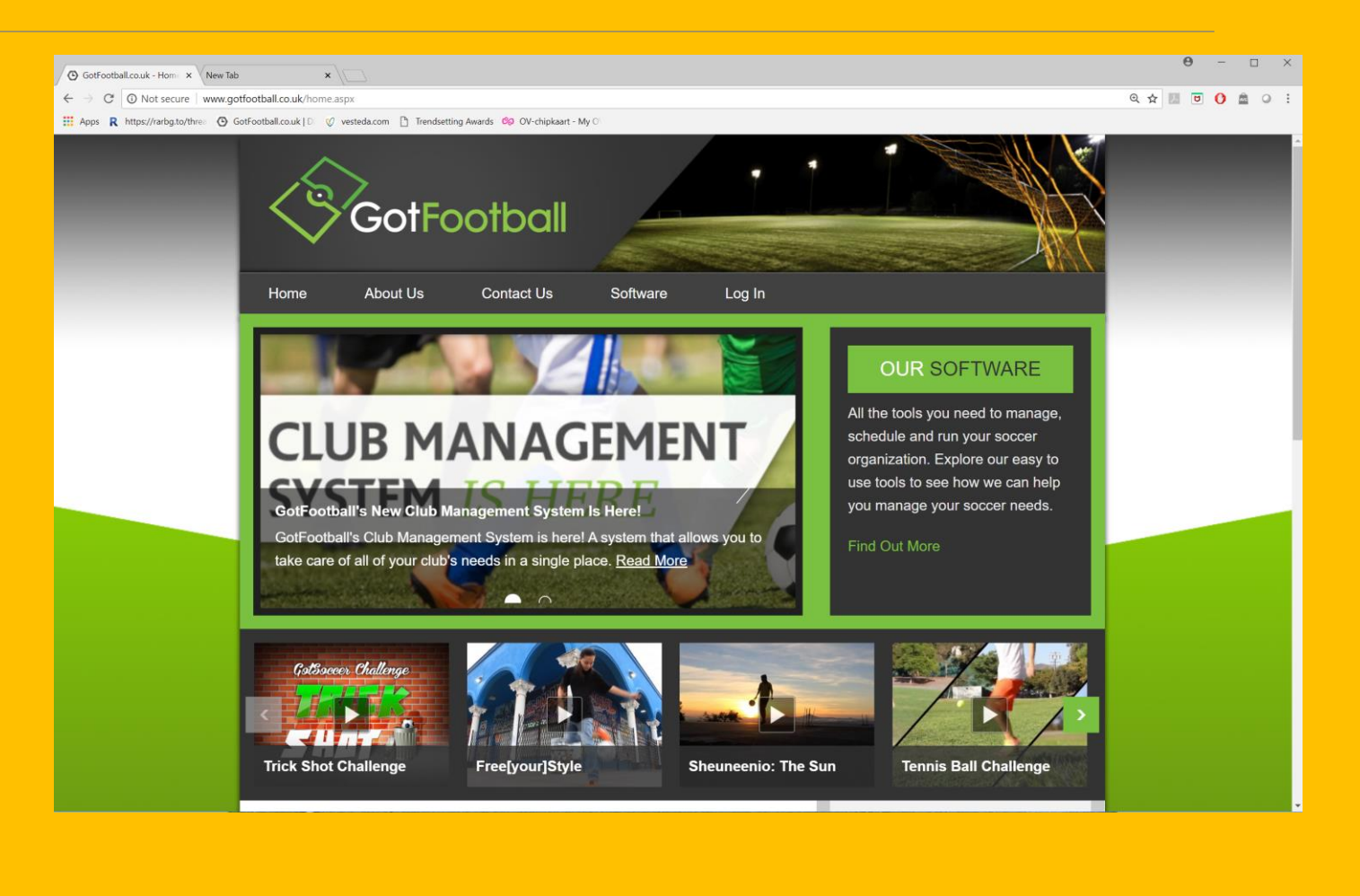

**The FA** 

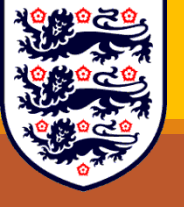

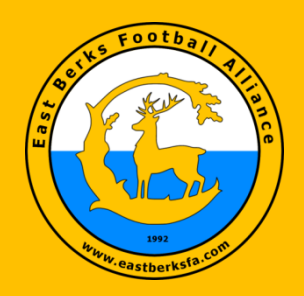

#### **GotFootball Systems**

- Club Applications for Membership of EBFA
  - 87 2022/23 Continuing Clubs
  - 19 New Club Applications (24 Teams)
- Team Applications into Event East Berks Football Alliance 2023/24 991 teams
- Player Registered with Club/Teams
- Player Registration with EBFA for EBFA Events
- Fixtures in Events (Sections/Divisions & Trophy Events)
- Team/Game Sheets Yours to Opposition, Referee.
- Messaging/Contacts

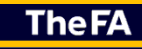

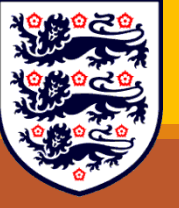

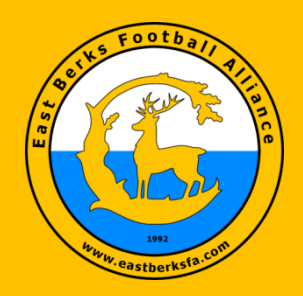

- GotFootball Systems
- Results GotFootball (Score Only Entered by Both Teams on GF by 7pm on Match day).
- Tables U12 to U18s
- Production of the Player Registration ID Cards, which MUST be presented and verified at every EBFA match

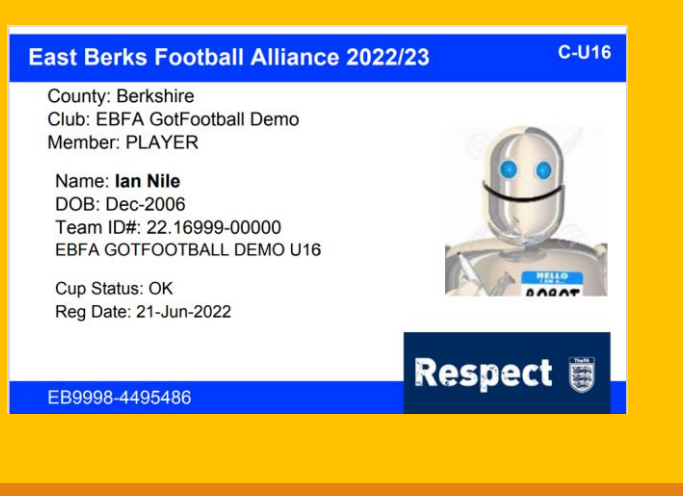

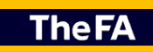

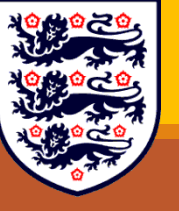

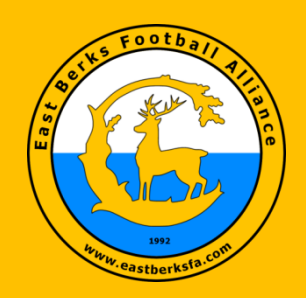

### **EBFA Other Systems**

- Goggle Form Team Marks and Respect Report (TM&RR)
  - Submitted by Both Teams via Goggle Form 10pm on Monday after Saturday match Match Played to Result, Match Not Played, Match Abandoned.
- Team Sheets Upload the Completed Team Sheet via link detailed in TM&RR.
  - Completed Team Sheet includes:
    - Mark Player that Started or were substitutes
    - Result of the match
    - Signed by Opposition Manager during the Player Verification procedure
    - Signed by Referee to confirm result of match.
    - Note useful to put the Referee Name and EBFA 23/24 Referee Registration Number on the team sheet – helps when completing the TM&RR. Referee is not Unknow or TBC
    - Note useful to put the Qualified First Aider EBFA 23/24 Name & Registration Number on the team sheet – helps when completing the TM&RR. Must be 1 QFA at the match!

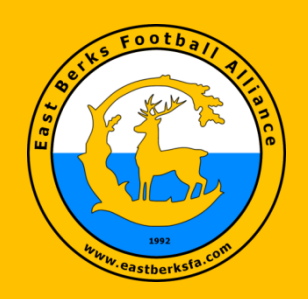

### **Player Registration Systems**

- GotFootball Player Registration System (GF-PRS)
- GF-PRS is operated by East Berks Football Alliance and support is provided by EBFA in association with GotSport support team.
- Whole Game System (WGS) & FA Player Registration System FA-PRS
  - WGS FA-PRS is operated by the Football Association and support must be sourced from the Football Association (Good luck with that support!).

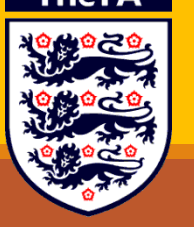

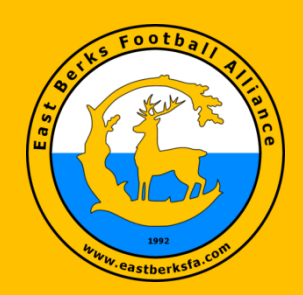

### **GF Player Registrations**

- Documents to help <u>www.eastberksfa.com\gotfootball.htm</u>
- 1 Player on your team from Last Season
  - Player Name and DOB is locked Yellow Pad Lock.
  - Check/Update Player Record Address.
  - Load New Passport Style photo (Head & Shoulders) taken within last 3 months (jpg)
  - Check the Parent/Guardian details on Player Record are correct
  - Registration System (FA-PRS).

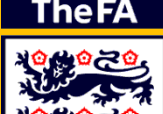

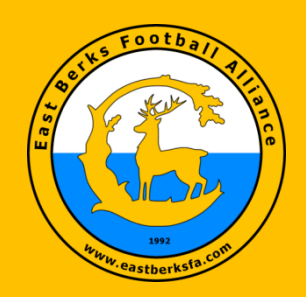

### **GF Player Registrations**

- Documents to help <u>www.eastberksfa.com\gotfootball.htm</u>
- 1 Player on your team from Last Season
  - Add medical details (Club choice).
  - Check the Player FAN# filed is correct. FAN# is available from Football Association-Player
  - Issue the League Parent/Guardian Agreement (LPGAF) Email, so Parents or Guardians can complete this GF online form.

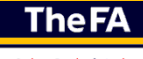

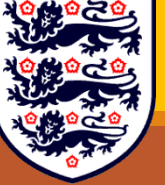

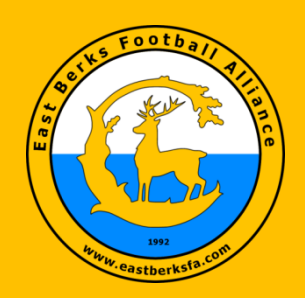

### **GF Player Registrations**

- Documents to help <u>www.eastberksfa.com\gotfootball.htm</u>
- 2 Player in your Club Moving to your Team
  - Get the Club GF Administrator to re-assign the player to

#### your team

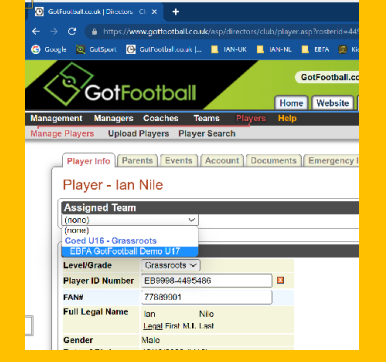

- Club GF Administrator (GFA) should check if player has been "Archived". If archived restore to Grassroots and assign to team.
- Then follow process for "1 Player on your team from Last Season".

**The FA** 

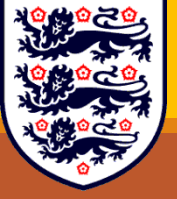

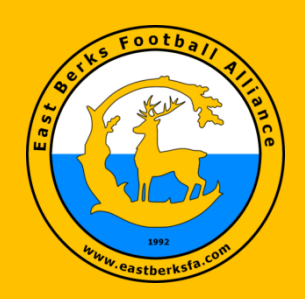

### **GF Player Registrations**

- Documents to help <u>www.eastberksfa.com\gotfootball.htm</u>
- 3 New Player to your Club joining your Team
  - Create a New Player Record on your Team.
  - Add Legal First and Surname (Samuel not Sam).
  - Add Full address & Date of Birth (dd/mm/yyyy and not current year).
  - Upload POA/POBP [Proof of Age/Proof of Birthplace] (Passport/Birth Certificate) to Document TAB – Ensure Doc details match the player and not a player photo.

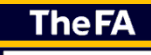

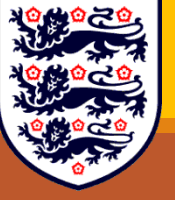

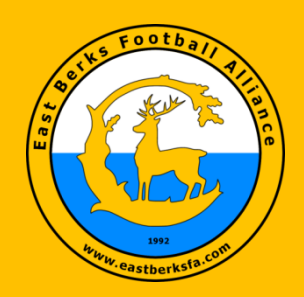

### **GF Player Registrations**

- Documents to help <u>www.eastberksfa.com\gotfootball.htm</u>
- 3 New Player to your Club Moving to your Team
  - Beware of FIFA/English Football Association International Clearance - Player registered for your Club, 10 years old to U18s, including players with a GBR passport which shows they were born outside England.
  - Load New Passport Style photo (Head & Shoulder) taken within last 3 months (jpg)
  - Add the Parents/Guardians details.
  - Add medical details (Club choice).
  - Issue the League Parent/Guardian Agreement (LPGAF) Email, so Parents or Guardians can complete this GF LPGAF online form.

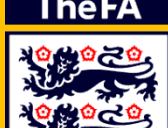

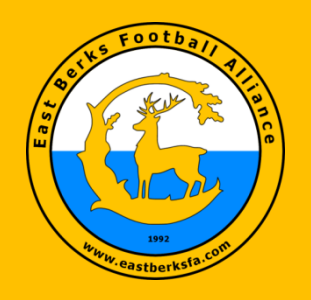

### EBFA (Players) – Photo Spec & Photo Rejections

#### Photo Spec

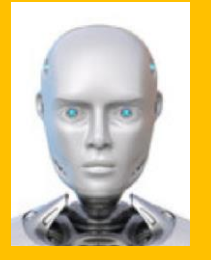

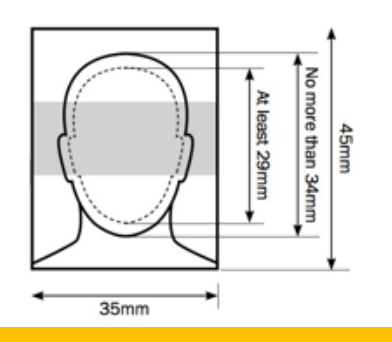

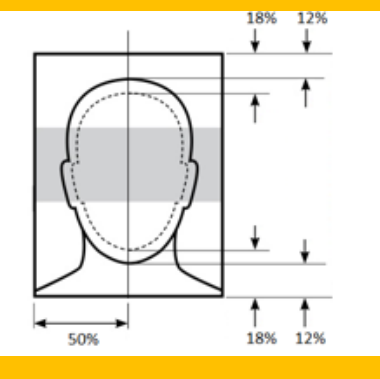

#### • 23/24 Player Photo Rejections

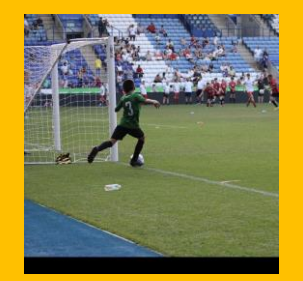

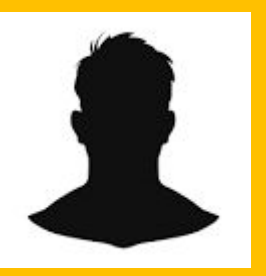

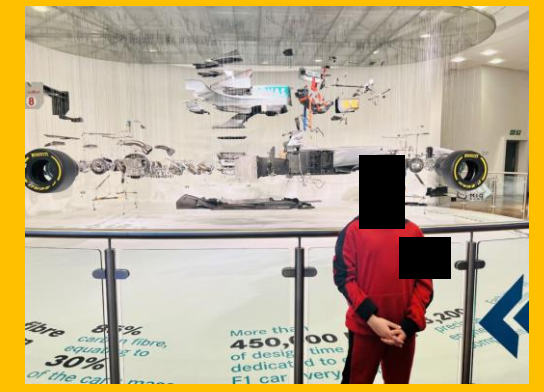

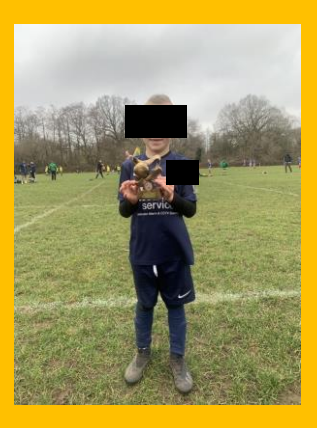

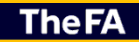

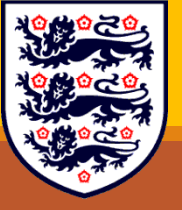

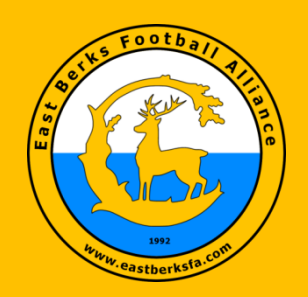

- If there is a GF registration error, then in the Jersey field on the Players Record you will see:
  - F1-23/24 ITC Required (PP-PRT) -
    - This Player could require FA/FIFA International Clearance
       Please provide Club ITC Due Diligence on ITC to League
       or Make Application to the English Football Association
       Registration Department for ITC Clearance or Exemption.
       See Appendix O.
  - F2-23/24-2 No Online LPGAF -
    - The Player has no on-line League Parent Guardian Agreement Form (LPGAF) completed. Please read Document on www.eastberksfa.com and issue request to Guardian via email to complete LPGAF.

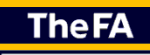

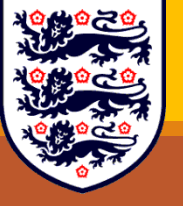

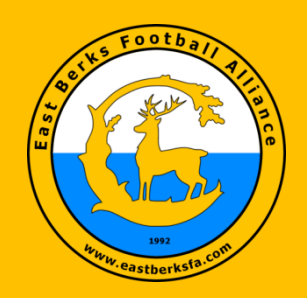

- F6-23/24 No FAN
  - Player must have a WGS FAN (Football Association Number) – Same as "N-FXX" in Jersey Field.
- F7-23/24 No Full Address -
  - The Player Record has no Full Address inserted, including Postcode.
- F8-23/24 No POA/POBP -
  - No Proof of Age (POA)/ Proof of Birthplace (POBP) (Passport or Birth Certificate) has been uploaded to Players GF Record in the Documents Tab

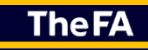

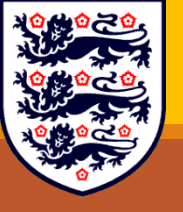

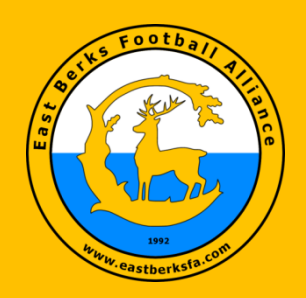

- F9-23/24 Photo Deleted Non-Compliant -
  - The Passport Style ID Photo uploaded is not of the players Head & Shoulders, photo image too small, photo image quality is poor, photo not appropriate for EBFA Player ID Card etc.
- F9-23/24 POA is Corrupt Please Upload Again -
  - The Proof of Age (POA)/ Proof of Birthplace POBP (Passport or Birth Certificate) was corrupted during the upload process, please upload a replacement.

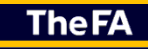

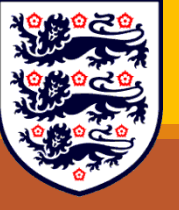

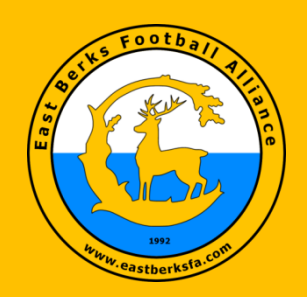

- F9-23/24 Cannot Read POA/POBP Doc -
  - The Proof of Age (POA)/ Proof of Birthplace POBP (Passport or Birth Certificate) cannot be read, please upload a replacement which is readable and/or not digitally altered.

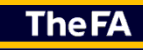

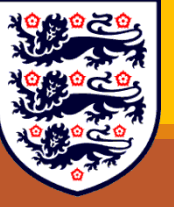

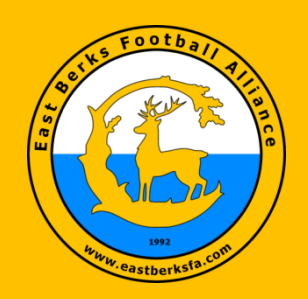

### **Player Registration Verification by EBFA**

- Once the League see the LPGAF has been completed
- For new players to teams, the League will Check and Verify the following on the GF System
  - Player has full address.
  - From the Proof of Age/Proof of BirthPlace document uploaded to Documents tab (Passport or birth Certificate and deed poll required if name changed). League will verify the Legal First and Last name, DOB and Place of Birth (England).
  - No Will for William, Jos for Joshua, Liz for Elizabeth and Alex for Alexander etc.

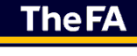

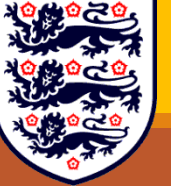

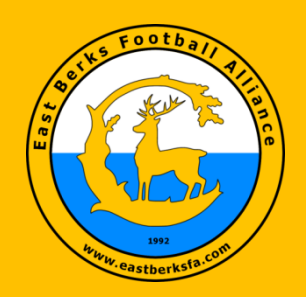

### **Player Registration Verification by EBFA**

- If on POA document the player's name is
  - Ian Shaun Nathan NILE
    - First Name is Ian, Surname is Nile
    - On GF Middle Initials can be added, in this case SN
    - On WGS DO NOT add Middle Initials or Middle Name(s)
  - Ian Shaun Nathan NILE-HIGGINBOTHAM
    - First Name is Ian, Surname is Nile-Higginbotham
  - Ian Shaun Nathan NILE HIGGINBOTHAM
    - First Name is Ian, Surname is Nile Higginbotham

TheFA

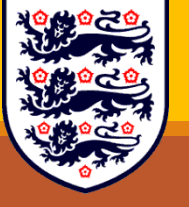

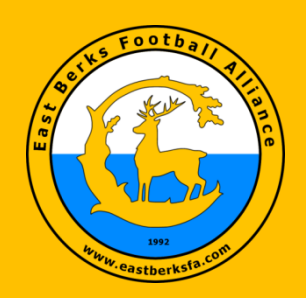

### **Player Registration Verification by EBFA**

- GF Player has FAN added (This FAN must be the same as the Player's WGS record, that the Club will be submitting for approval for this player).
- GF Player, has high quality Photo of head and shoulders, taken in last 3 months. Photos with Hats, Glasses, Player in middle of field, watermarked or lowquality thumbnail prints are deleted.
- League will ensure that player does not require International Clearance (ITC) or ITC exception (For players who are 10 years old on 01-Sep-23, checked from POA/POBP document the birthplace of the player. If not born in England, even if they have GBR passport, Player may be required ITC or ITC exception. (Read section on ITC on www.eastberksfa.com).

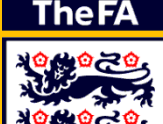

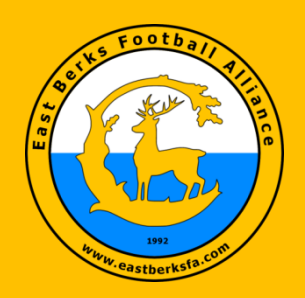

### **Player Registration Verification by EBFA**

- So, if the Player's GF record has a full address, player high quality photo head & shoulder (No Watermarks), verified DOB and verified Nationality, FAN# and LPGAF the system can then complete the player's registration on GotFootball.
- Once GF Player Registration is complete EBFA will check if it can approve the Club's WGS FA-PRS submissions, if the following data matches between GF and WGS systems. FAN# First Name
   Surname Date of Birth
  - TeamName for 23/24
- GF is master this system as players data is verified/checked by EBFA League, while WGS is a free for all, no checks on the data entered by Clubs!

**The FA** 

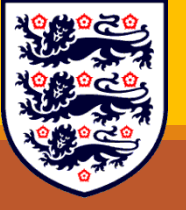

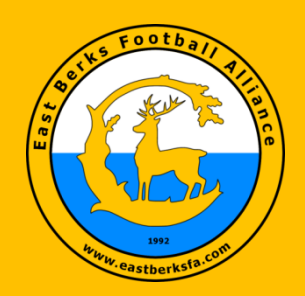

#### **Player Registration Verification by EBFA**

- Note that on WGS the League does not require photos of the player and no compulsory Online Consent is required.
- Once League has Approval the player registration on WGS, EBFA will update the GotFootball Player Registration record with an update to the start of the Player Jersey number with "U-", which means the player can play in EBFA 23/24 matches and will show U- against the player of the team sheet.
- EBFA ID MUST be presented with the team sheet to opposition manager before an EBFA fixture commences.

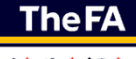

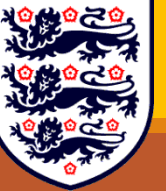

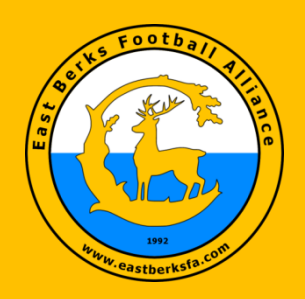

#### **Player Registration Verification by EBFA**

If EBFA cannot approve the WGS FA-PRS, then an EBFA note will be added to start of the Jersey field of the players and will mean they are "Not Authorised To Play" (NA) in EBFA fixtures and no EBFA eCard and no EBFA idCard will be issued.

F0-23-24 WGS Surname Does Not Match GF NA-9 F0-23-24 WGS FirstName Does Not Match GF NA-9 F0-23-24 WGS DOB Does Not Match GF NA-9 F0-23-24 WGS TeamName Does Not Match GF NA-9 F0-23-24 WGS FAN Does Not Match GF NA-9

If the players has "N-" at the start of the jersey field, then player record on GF is new for 23/24 and has not have completed GotFootball player registrations and is not matched to a WGS record and cannot play in EBFA 22/23 matches.

**The FA** 

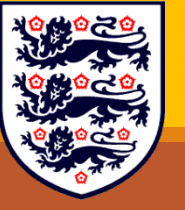

If the players has "Q-" at the start of the Jersey field, then player played last season 22/23, ("R-" 21/22), but has not for 23/43 season as no WGS record has submitted and cannot play in EBFA 23/24 matches.

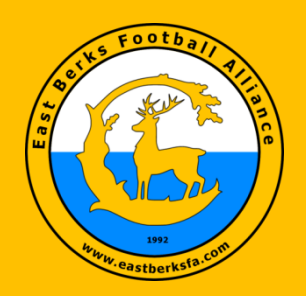

### **Player Registration Verification by EBFA**

If the player has "N-F", in the jersey field, then player has not completed GotFootball player registrations and cannot play in EBFA 23/24 matches, as the "F" indicates that the players WGS FAN number has not been entered into the GotFootball Player registration record.

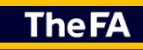

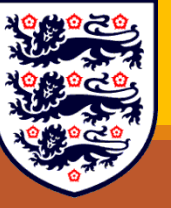

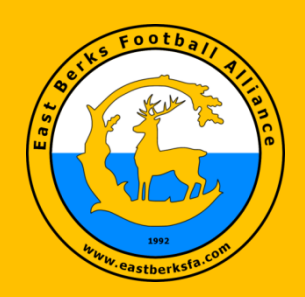

#### **Player Registration with EBFA for an Event**

- Once a player is Registered to a team, they cannot play for another team in EBFA unless they are transferred (Form Required-See League Forms on www.eastberksfa.com)
- Players that leave the team can be de-registered (Goggle Form Required-See League Forms on www.eastberksfa.com)

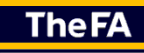

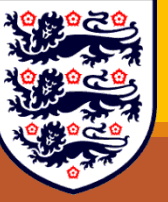

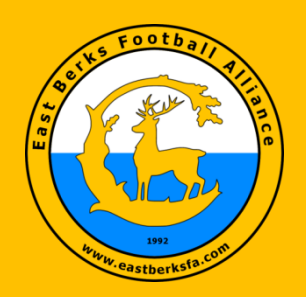

#### **Structures of Sections and Divisions and Fixtures**

- U7s, U8s, U9s, U10s play in Sections with a maximum of 10 teams. Sep-Dec and Jan-May with re-streaming at Christmas. Note :- more teams join for Jan-May.
- U11s play in Sections with a maximum of 12 teams. Sep-Dec and Jan-May with re-streaming at Christmas.
- U13s play in Sections (Sep-Dec) with a maximum of 12 teams. Jan-May with re-streaming they then play in Divisions for Championship.

TheFA

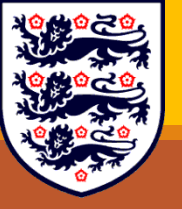

 U12s, U14s, U15s, U16s, U17s and U18s play in Divisions (Sep-May) with a maximum of 12 teams in Divisions for Championship with home and away matches.

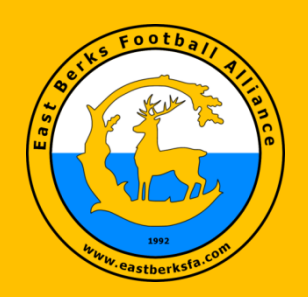

### **Structures of Trophy Events and Fixtures**

- All teams are entered into the EBFA Trophy Events.
  - U7s, U8s, U9s, U10s and U11s play in group stage, U7s to U10s 4 group stage matches, U11s 3 group stage matches, with top teams progressing to a knock-out stage to finals.
  - U12s U18s play in knock-out stage to finals
    - (Cup, Plate or Shield depending on number of teams in an age group)
    - Finals are held @ Ascot United FC and Binfield FC

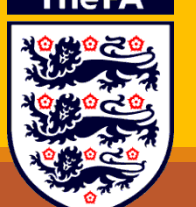

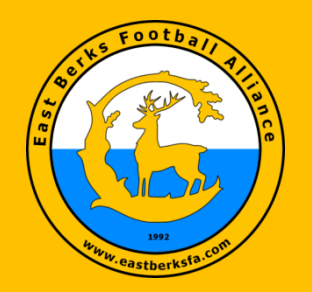

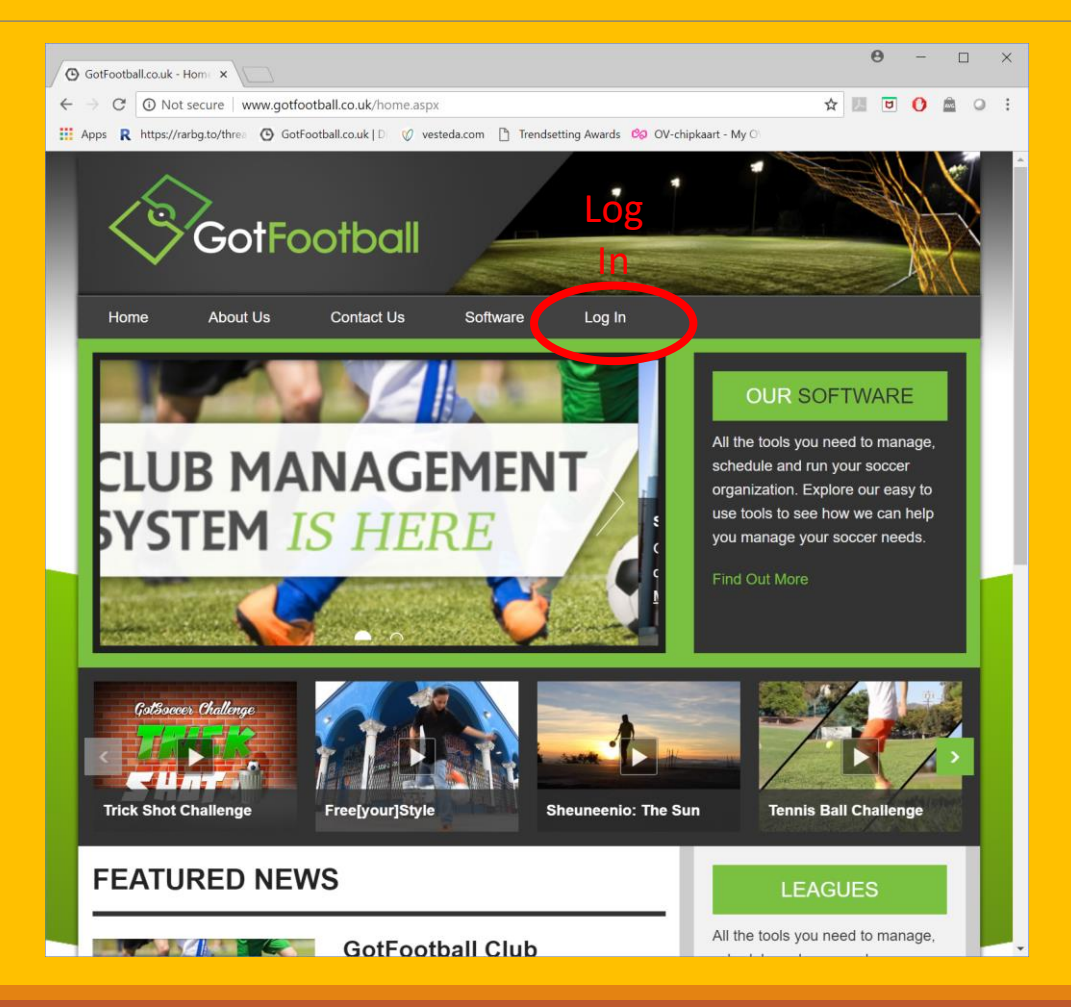

TheFA

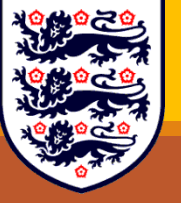

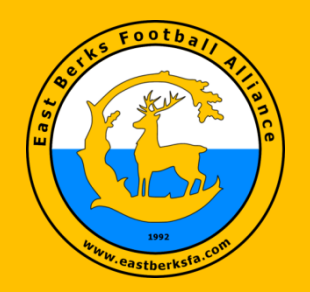

### EBFA – Log-In (Club/Team/Player/Family)

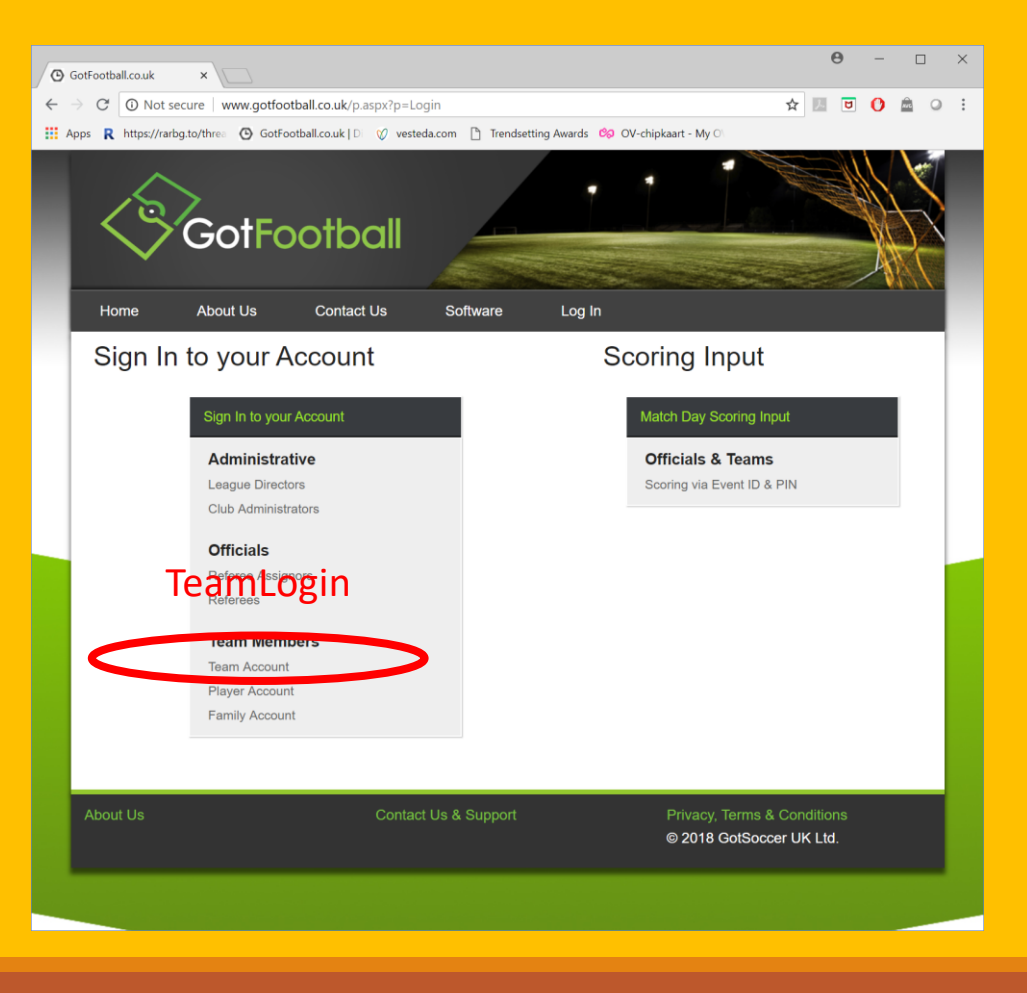

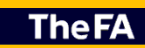

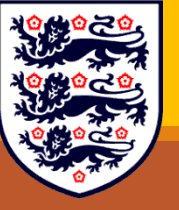

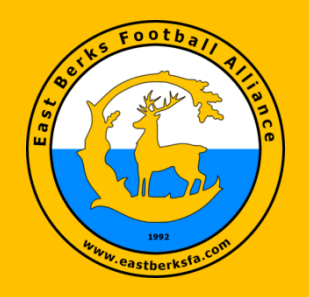

### EBFA – Team Login (Players -> Click Here)

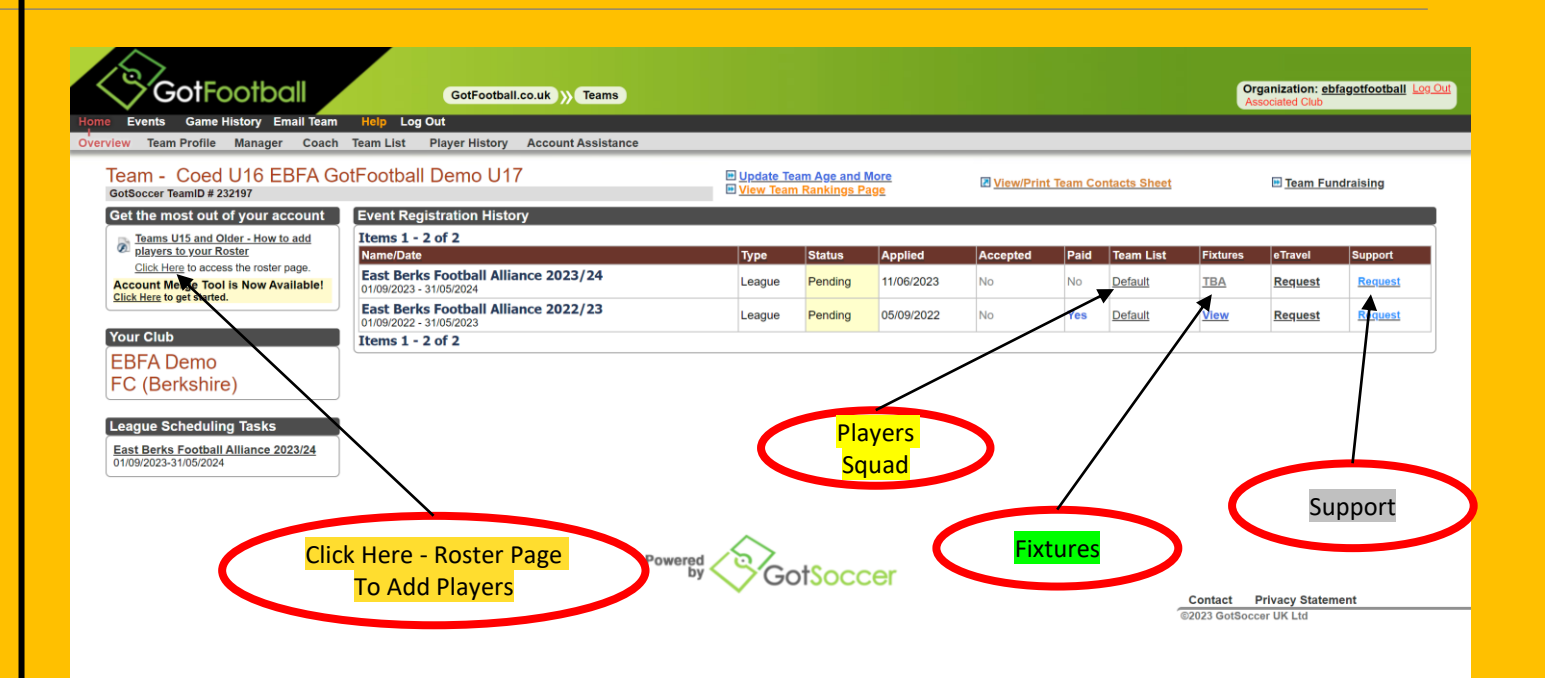

#### Press <Click Here> – to Access Roster Page

TheFA

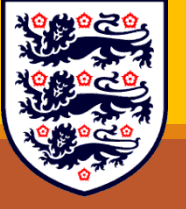

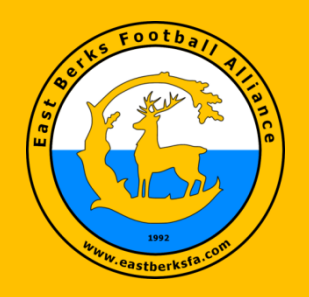

#### EBFA - (Click Here -> Register New Player)

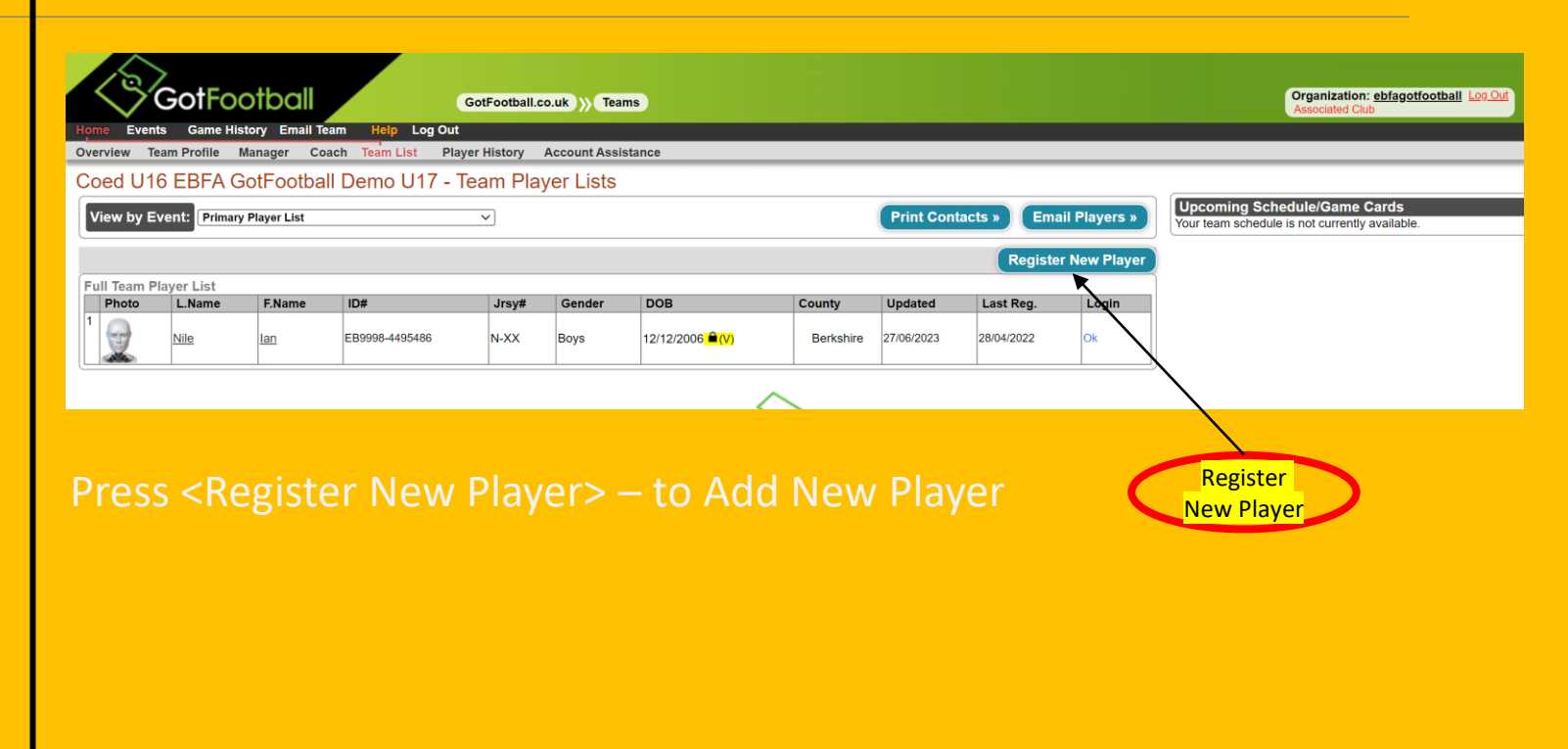

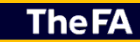

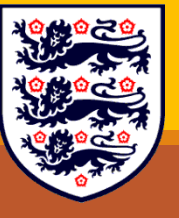

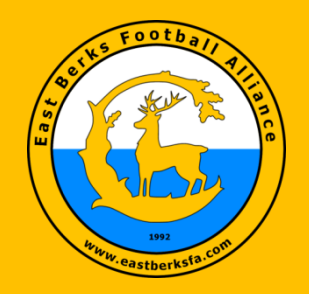

### EBFA - (Register New Player - Save)

| Player into      |                      |                 |                     |               |                          |
|------------------|----------------------|-----------------|---------------------|---------------|--------------------------|
| Player - Ne      | w Player             | Contact Inform  | notion              | -             |                          |
| Player ID #      |                      | Address         | 10 Target Hill      |               |                          |
| FAN#             | 87878787             | Town            | Warfield Bracknell  |               |                          |
| Full Legal Name  |                      | County          | Berkshire           |               |                          |
|                  | Legal First M L Last | Post Code       | RG42 3SN            |               |                          |
| Sender           |                      | Phone           | 07900057759         |               |                          |
| Date of Birth    | 06/06/2003           | Mobile          |                     |               |                          |
|                  | (DD/mm/yyyy)         | Email           | iannile@hotmail.com |               |                          |
| State Registered | Berkshire ~          | Text Msg Addres | s                   | $\overline{}$ |                          |
| Additional Info  | ormation             |                 | ·                   |               |                          |
| Jersey #         | N-XX                 |                 |                     |               |                          |
| ₹ating           |                      |                 |                     |               |                          |
| School District  | Bracknell            |                 |                     |               |                          |
| Grad Year        |                      |                 |                     |               |                          |
| Primary Position | <u> </u>             |                 |                     |               |                          |
| (optional)       |                      |                 |                     |               |                          |
|                  |                      |                 | _                   |               |                          |
|                  |                      |                 | Save                | 1             |                          |
|                  |                      |                 | Powered             | otSoccer      |                          |
|                  |                      |                 |                     |               | Contact Privacy Statemer |

**TheFA** 

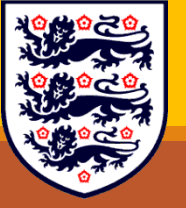

Add, FAN# (From WGS), Player Legal Name First and Last (Surname), Address, Jersey to N-XX or if shirt no is 10 N-10

ress <Save> – to Add New Player

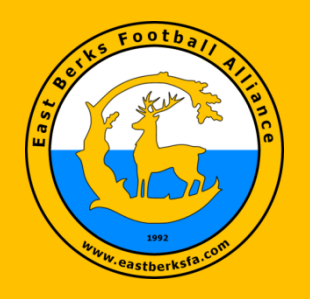

### EBFA (Players) – Tabs – Player Info

| Player Into Parent Int             | College Recruiting    Event A | Attendance Account Info E | locuments Emergency Info |               |                            |
|------------------------------------|-------------------------------|---------------------------|--------------------------|---------------|----------------------------|
| Login Information                  |                               | Player Photo              |                          | í             |                            |
| Login Ok - Pla<br>Username white42 | ayer Login is Active<br>1767  | Rotate U                  | Rotate U                 |               |                            |
| Player Identification              |                               |                           |                          |               |                            |
| Competition .evel Grassr           | pots                          |                           |                          |               |                            |
| Player ID #                        |                               |                           |                          |               |                            |
| FAN# 87878                         | 787                           |                           |                          |               |                            |
| Full Legal Name Ian                | S N White                     |                           |                          |               |                            |
| Legal F                            | irst M.I. Last                | Delete Change             |                          |               |                            |
| Gender O Ma                        | le O Female                   |                           |                          |               |                            |
| Date of Birth 06/06/               | 2003                          | Contact Informatio        | n                        |               |                            |
| (DD/mn                             | иуууу)<br>Ыла                 | Address 10                | Target Hill              |               |                            |
| Additional Informatio              |                               | Town Wa                   | field, Bracknell         |               |                            |
|                                    | <u>.</u>                      | County Ber                | kshire V                 |               |                            |
| Defisey #                          | -                             | Post Code RG              | 42 3SN                   |               |                            |
| Rating                             |                               | Phone 079                 | 00057759                 |               |                            |
| School District Brack              |                               | Mobile                    |                          |               |                            |
| Grad Year                          |                               | Email                     | nile@hotmail.com         |               |                            |
| Primary Position                   | ~                             | Text Msg Address          | v                        | 1             |                            |
| (optional)                         |                               | Date Created 27/0         | 6/2023 16:46:43          |               |                            |
|                                    | 18                            | Last Updated 27/0         | 6/2023 16:46:43          |               |                            |
|                                    |                               | Up                        | date Add Another Player  | Remove Player |                            |
|                                    |                               |                           | $\wedge$                 |               |                            |
|                                    |                               |                           | Powered Scot             | occer         |                            |
| Player In                          | lfo                           |                           |                          | OCCEI         | Contrast Deluger Otelement |
|                                    |                               |                           |                          |               | Contact Privacy Statement  |

TheFA

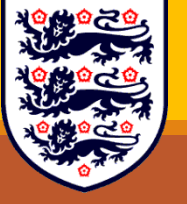

#### Press <Parent Info TAB> – Add Parent Details

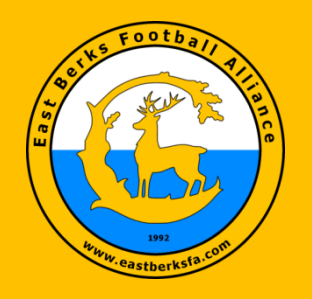

### EBFA (Players) – Tabs – Parent Info

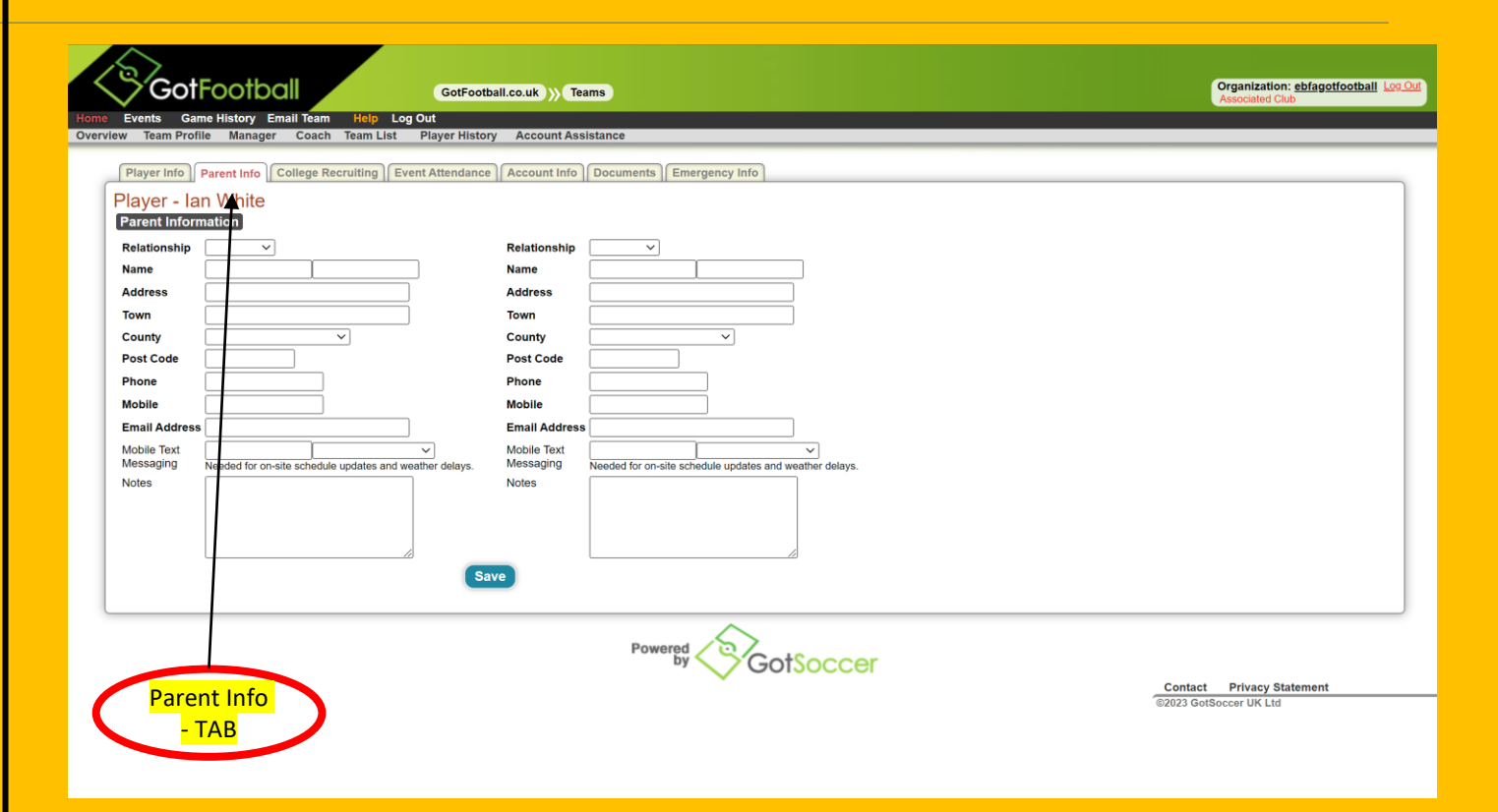

TheFA

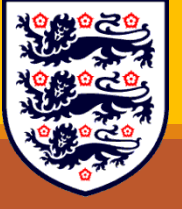

#### Press <Documents> – Add POA/POBP, Deed Poll and ITC Docs as Required

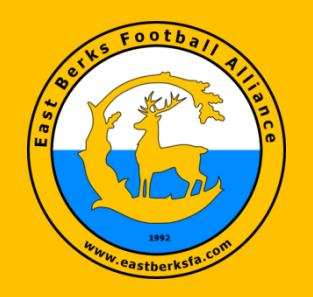

### EBFA (Players) – Tabs – Account Info

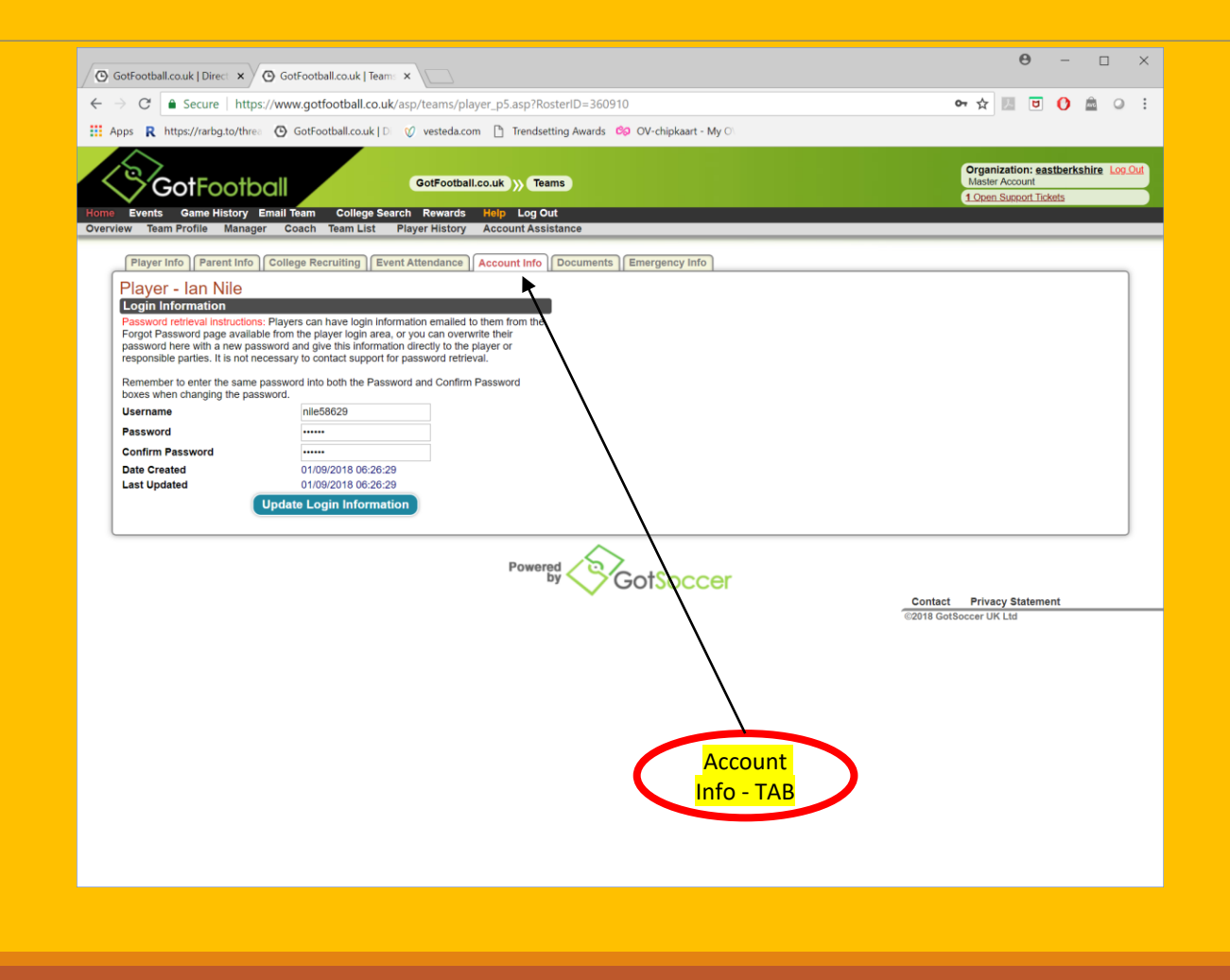

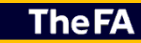

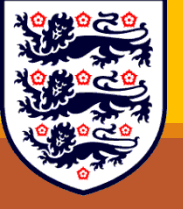

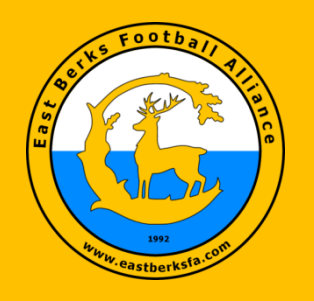

#### EBFA (Players) – Tabs – Documents

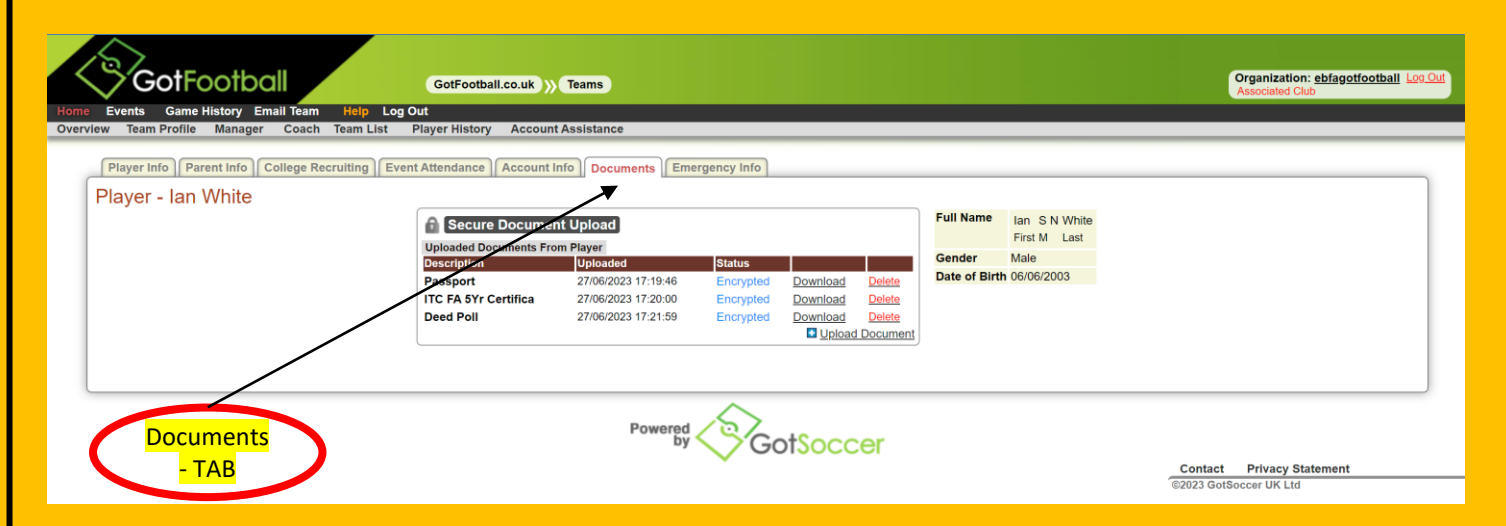

Press <Documents> – Add POA/POBP (Passport/Birth Certificate), Deed Poll and ITC Docs (FA Article 19.2 5 Yr Cert, U7-U10 League ID Card, FA Email confirming ITC or ITC Exception). Note Driving Licence must show Birthplace as England not United Kingdom.

**TheFA** 

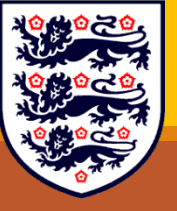

GBR Passport does not mean are except from FA/FIFA ITC requirements.

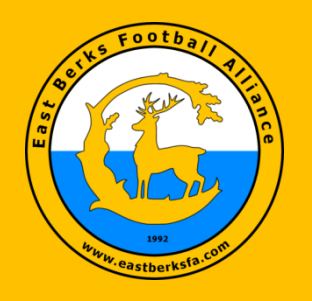

#### EBFA (Players) – Team List

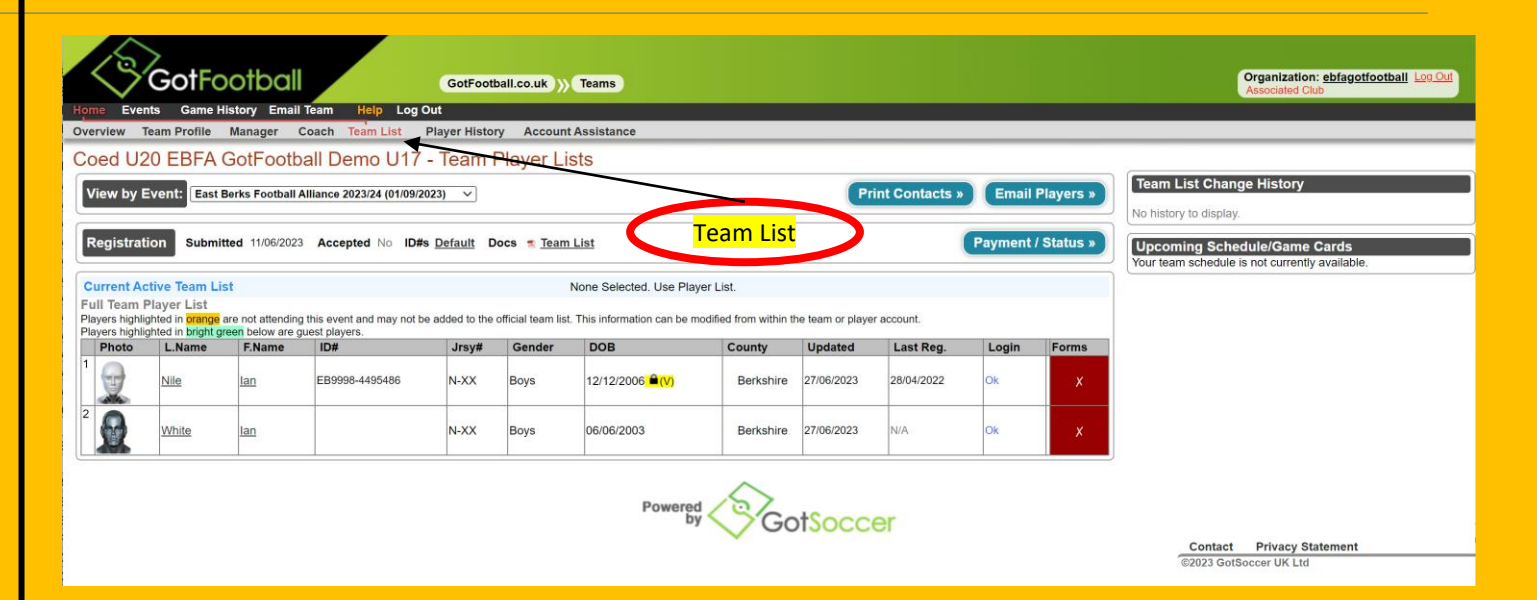

#### Note :

an Nile have been Verified for Name and DOB against POA, but no \_PGAF complete (When Completed Red Cross is White Tick).

TheFA

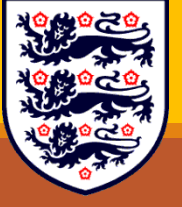

an White – No yet processed by League.

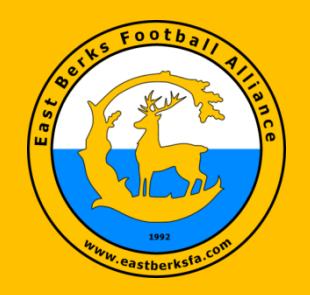

#### EBFA (Team Player List) – Not Yet Verified & No LPGAF (X)

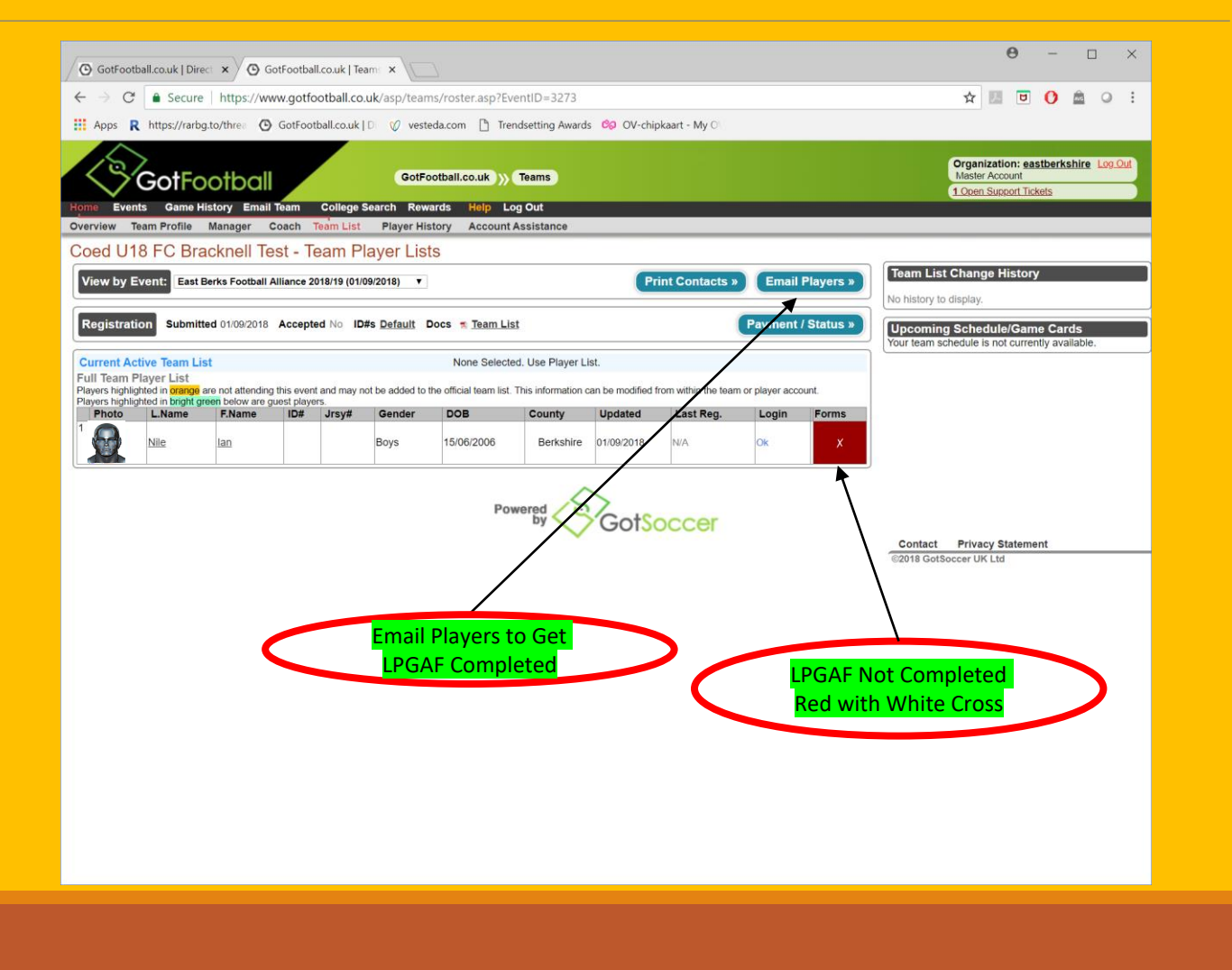

**The FA** 

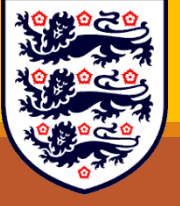

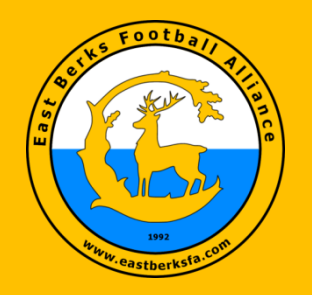

#### EBFA (Send Parent/Guardian Agreement Email Request)

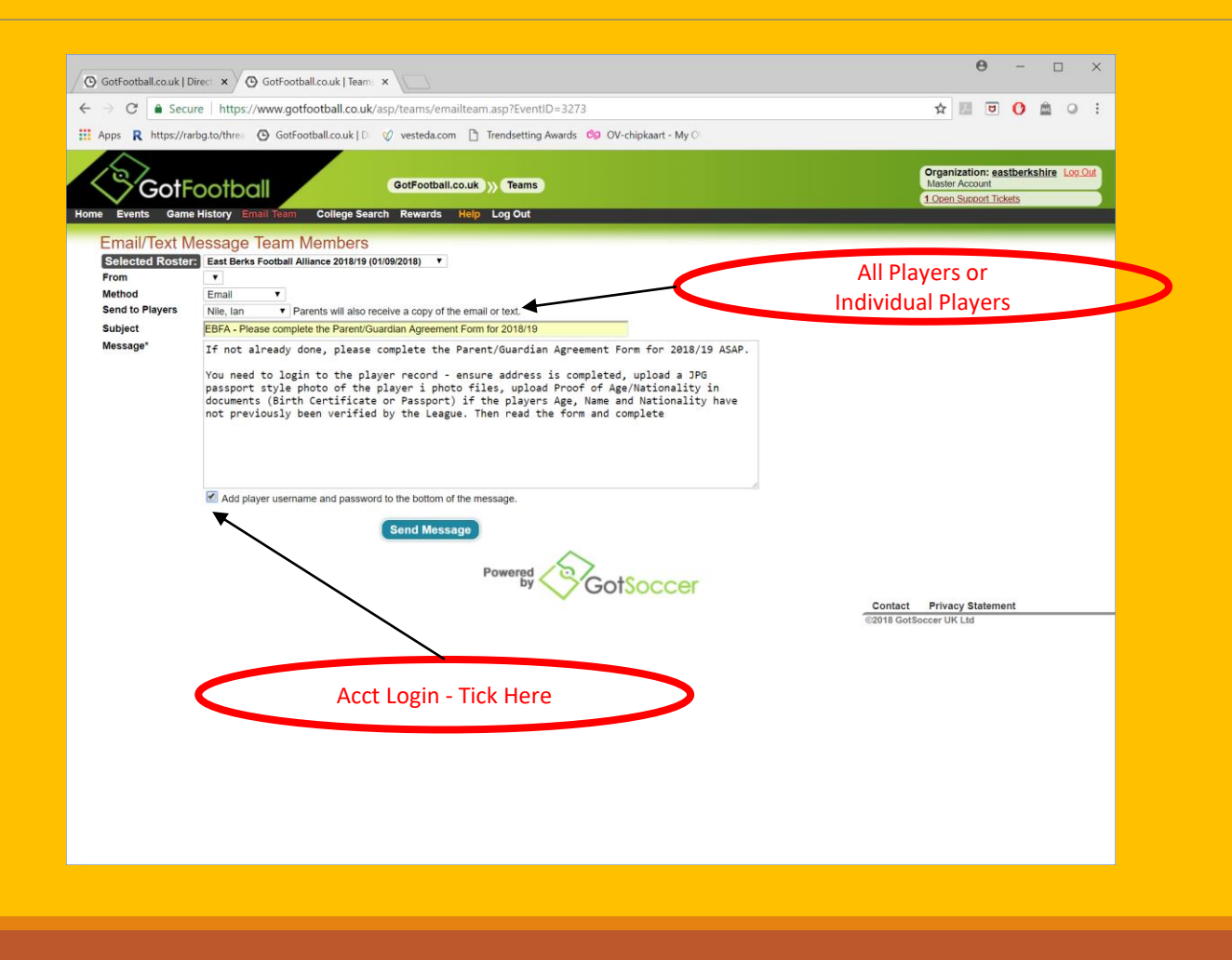

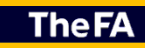

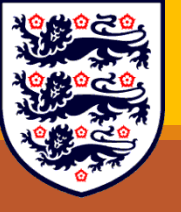

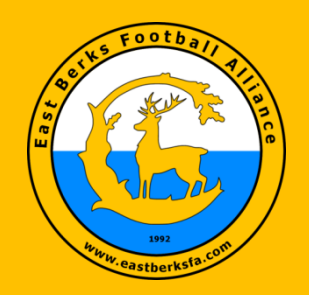

#### **EBFA** (League Process GF Player Registration)

- Address Completed
- New Player Photo Added (Passport Style No Watermarks)
- Check Legal Names Against POA (Yellow Padlock).
- Check Nationality/Birthplace Born in England against POA
- LPGAF Completed
- Then Player Registered and PDF of EBFA Player Registration Card sent to EBFA Printer Factory – ID Card is a Plastic Credit Card Size

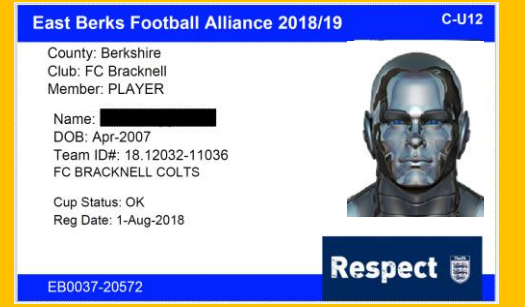

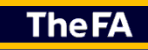

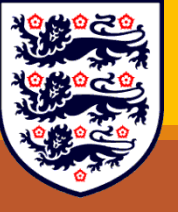

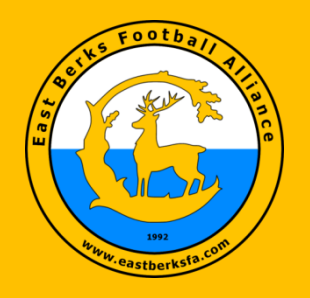

#### EBFA (Team Players List)

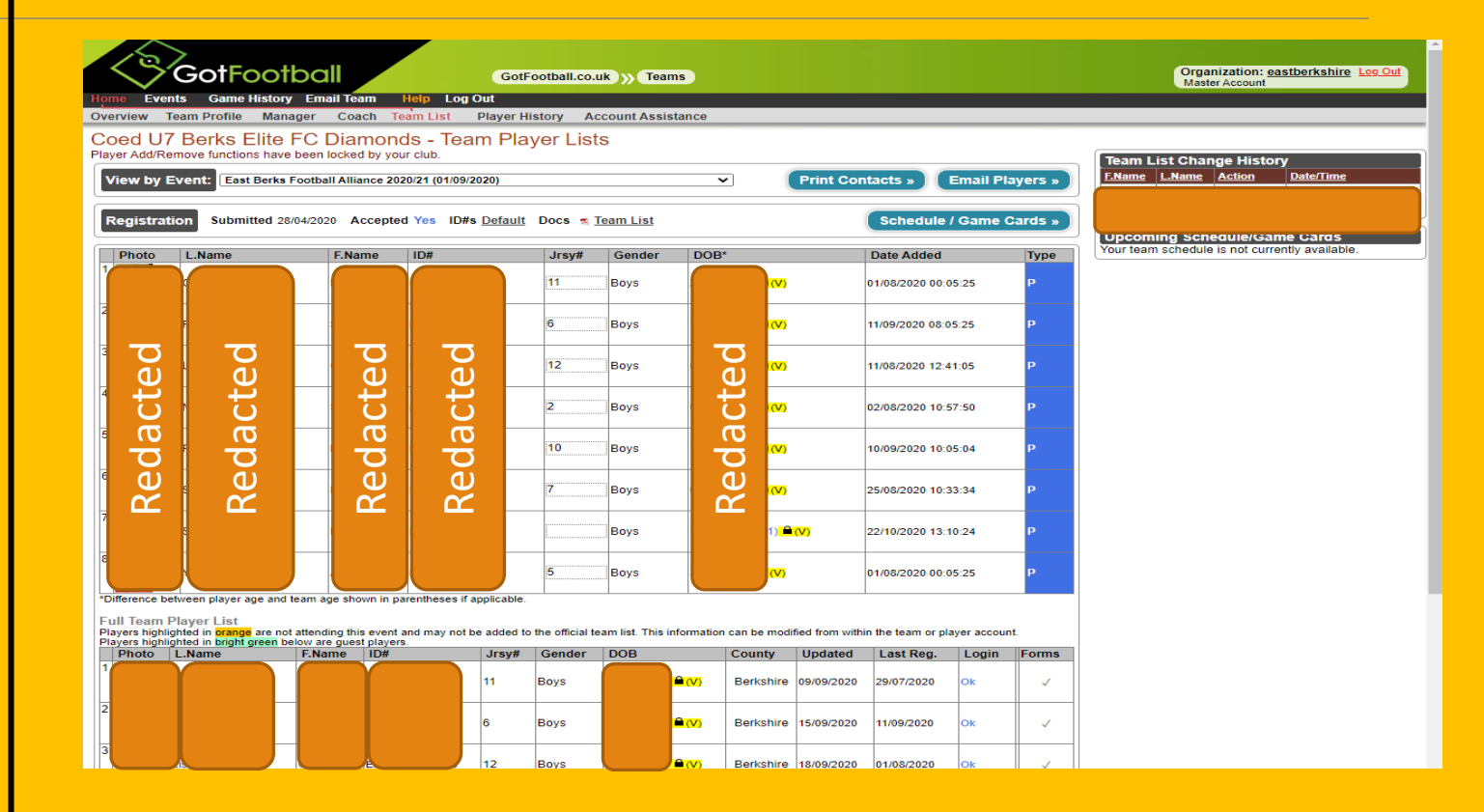

**The FA** 

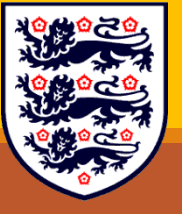

Blue P – Means Player Registered on GF - Cannot play in EBFA as Jersey Field does not start with "U-"

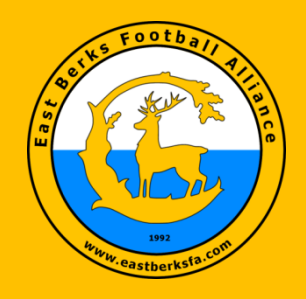

### EBFA (Problem(s) Shown in Jersey Column)

| 3        | F20/21-8 No POA/POBP/No Photo/No<br>LPGAF -                                                                                                    | Boys | в              | erkshire 16/12/2020 | Add<br>Transfer | <u>Print</u> | <u>Print</u> | N/A        | Ok | x |
|----------|----------------------------------------------------------------------------------------------------|------|----------------|---------------------|-----------------|--------------|--------------|------------|----|---|
| Dedected | 🛙 F20/21-8 No POA/POBP -                                                                                                    | Boys | в              | erkshire 22/12/2020 | Add<br>Transfer | <u>Print</u> | <u>Print</u> | 20/12/2020 | Ok | ~ |
| Redacted | F20/21-8 No POA/POBP/No Photo/No<br>LPGAF -                                                                                                    | Boys | в              | erkshire 16/12/2020 | Add<br>Transfer | <u>Print</u> | <u>Print</u> | N/A        | Ok | x |
|          | Section 2012 Section 2012 Secti | Boys | <sup>₽</sup> B | erkshire 22/12/2020 | Add<br>Transfer | <u>Print</u> | <u>Print</u> | N/A        | Ok | x |

- Problems are :
  - F1-23/24 Int Clearance Required (PP-GBR (FRA)) -
  - F2-23/24 No OnLine LPGAF -
  - F4-23-24 No Player Photo -
  - F5-23/24 Already Reg to Teamname UXX -
  - F6-24/24 Player too Old for this Age Group -
  - F6-23/24 Max Squad Size is Y Players -
  - F7-23/24 No Full Address -
  - F8-23/24 No Photo & No POA/POBP (Proof of Age) (Proof of Birthplace) -
  - F9-23/24 Cannot Read POA (Image Quality) -
  - F9-23/24 No Passport Style ID Photo -
  - F9-23/24 POA (Proof of Age) NOT for this player -
  - Etc.

TheFA

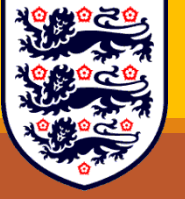

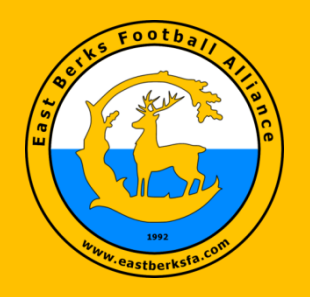

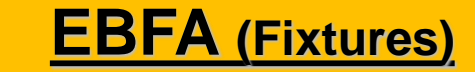

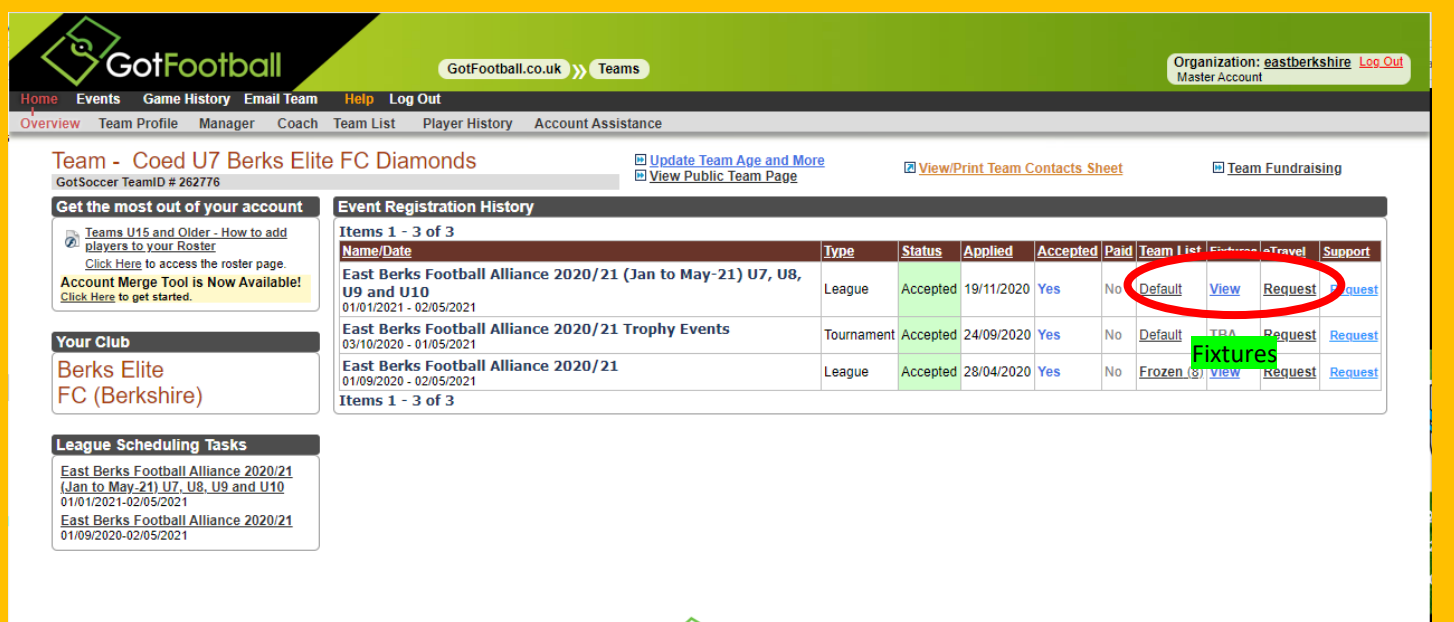

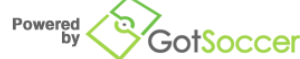

Contact Privacy Statement ©2020 GotSoccer UK Ltd

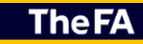

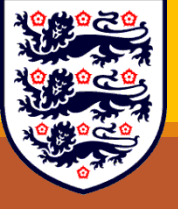

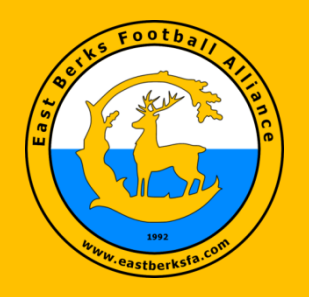

### EBFA (Team/Game Sheet)

|                                  |                     | GotFootball.co.uk ) Teams                                                         |                              | Master Account            |
|----------------------------------|---------------------|-----------------------------------------------------------------------------------|------------------------------|---------------------------|
| Events Game His                  | story Email Tea     | am Help Log Out                                                                   |                              |                           |
| Sector Events                    |                     |                                                                                   |                              |                           |
| Team Hotels R                    | ooming Sales        | Application Status Fixtures Requests Misconduct Guests                            | Support & Feedback Documents |                           |
| ast Berks Fo                     | otball Allia        | nce 2020/21 (Jan to May-21) U7, U8, U9 and U                                      | /10                          |                           |
| 1/01/2021-02/05/2021             |                     | MONDS (Berkshire)                                                                 |                              |                           |
| o view & manage the              | e roster shown o    | on your game cards, click here: View Event Roster »                               |                              |                           |
| Team                             | no gamon olick      | haras Home Came Scheduling                                                        |                              |                           |
| Sheet Sheet                      | er to download a pr | intable game card.                                                                |                              |                           |
| <u>₩#1398</u>                    | 09/01/2021          | H LAUREL PARK HURRICANES (Berkshire)                                              | Unassigned Chat Inpu         | It Scores & Match Details |
| wrkei. version                   |                     | A BERKS ELITE FC DIAMONDS (Berkshire)                                             |                              |                           |
| a <u>#1404</u><br>TaRef. Version | <u>16/01/2021</u>   | A WHITEGROVE & WARFIELD FC COBRAS (Berkshire)                                     | Unassigned Chat Inpu         | rt Scores & Match Details |
| a#1406                           | 22/04/2024          | H FC BRACKNELL BLUES (Berkshire)                                                  |                              |                           |
| Ref. Version                     | 23/01/2021          | A BERKS ELITE FC DIAMONDS (Berkshire)                                             |                              | It Scores & Match Details |
| 4 <u>#1412</u>                   | 30/01/2021          | H BERKS ELITE FC DIAMONDS (Berkshire)                                             | Unassigned Chat Inpu         | rt Scores & Match Details |
| ******                           |                     | A REARTS OF TEDDLOTRIAN DTNAMOS (Middlesex)                                       |                              |                           |
| Tana Ref. Version                | 06/02/2021          | A BERKS ELITE FC DIAMONDS (Berkshire)                                             | Unassigned Chat Inpu         | It Scores & Match Details |
| 4 <u>#1425</u>                   | 20/02/2021          | H BERKS ELITE FC DIAMONDS (Berkshire)                                             | Unassigned Chat Inpu         | It Scores & Match Details |
| ™ <u>Ref. Version</u>            |                     | A ASHRIDGE PARK PARK (Berkshire)                                                  |                              |                           |
| 4 <u>#1429</u><br>책Ref. Version  | <u>27/02/2021</u>   | H BERKS ELITE FC DIAMONDS (Berkshire)<br>A BRACKNELL CAVALIERS SAINTS (Berkshire) | Unassigned Chat Inpu         | rt Scores & Match Details |
| a#1434                           |                     | H FINCHAMPSTEAD ROCKETS (Berkshire)                                               |                              |                           |
| aRef. Version                    | 06/03/2021          | A BERKS ELITE FC DIAMONDS (Berkshire)                                             | Unassigned Chat Inpu         | it Scores & Match Details |
| a <u>#1439</u>                   | 13/03/2021          | H BERKS ELITE FC DIAMONDS (Berkshire)                                             | Unassigned Chat Inpu         | rt Scores & Match Details |

#### TheFA

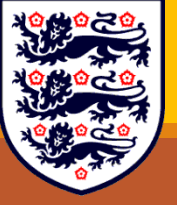

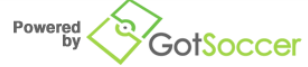

Contact Privacy Statement ©2020 GotSoccer UK Ltd

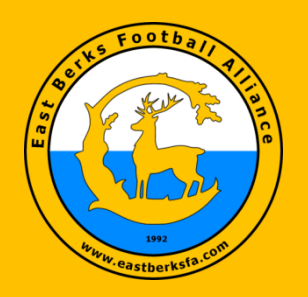

#### EBFA (The Team/Game Sheet 2 Types) – Referee &

#### Yours (Opposition and Referee to sign)

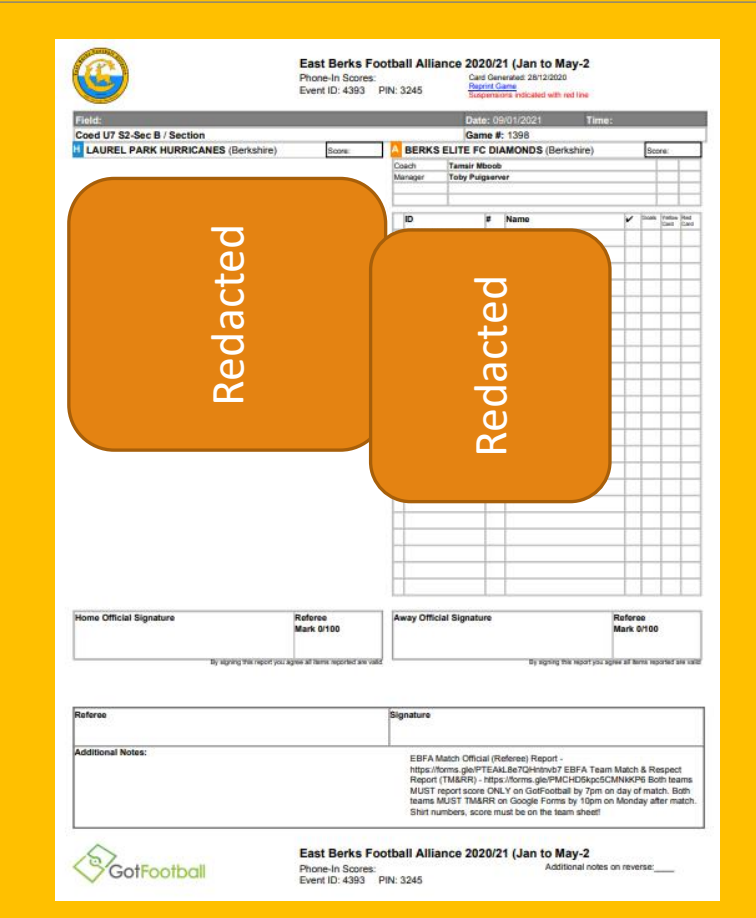

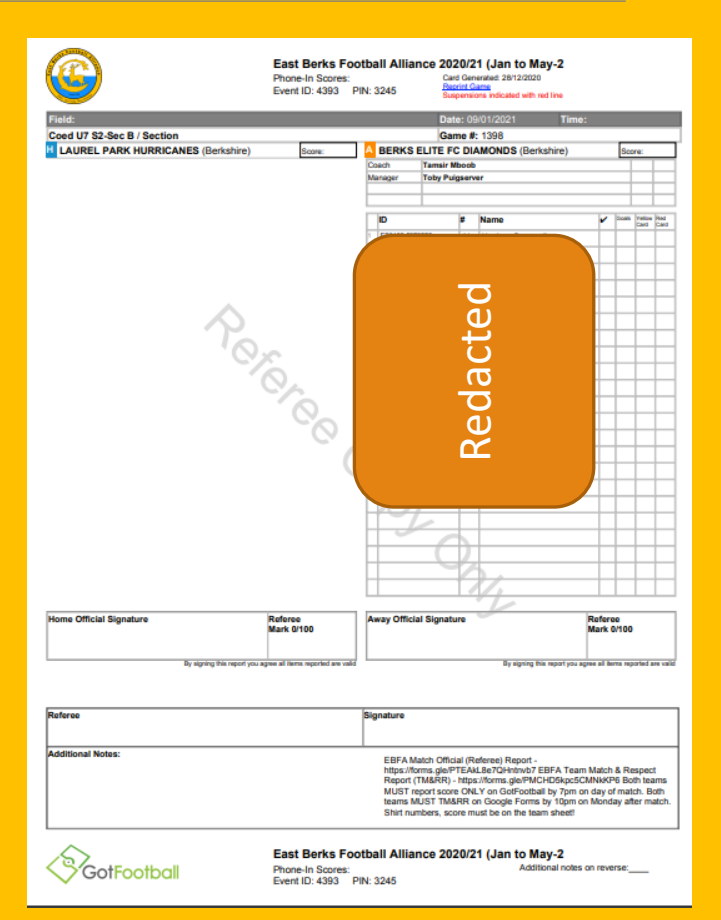

**The FA** 

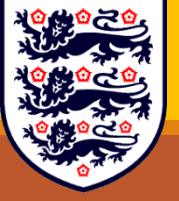

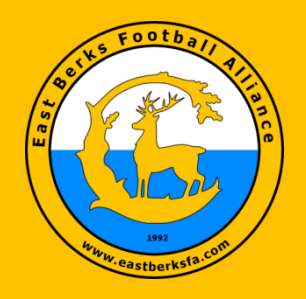

Ho My

### EBFA (Opposition Contact Details and Chat)

| GotFootbal                                        | GotFootball.co.uk ))) Teams                                                         |                                  | Organization: eastberkshire Log Out<br>Master Account |
|---------------------------------------------------|-------------------------------------------------------------------------------------|----------------------------------|-------------------------------------------------------|
| Events Sedicil Events                             |                                                                                     |                                  |                                                       |
| Team Hotels Rooming S                             | ales Application Status Fixtures Requests Misconduct Gues                           | sts Support & Feedback Documents |                                                       |
| East Berks Football A                             | lliance 2020/21 (Jan to May-21) U7, U8, U9 an                                       | d U10                            |                                                       |
| 01/01/2021-02/05/2021                             |                                                                                     |                                  |                                                       |
| To view & manage the roster sho                   | vn on your game cards, click here: View Event Roster »                              |                                  |                                                       |
| To schedule your home games, c                    | ick here: Home Game Scheduling »                                                    | Chat                             |                                                       |
| Click on the game number to download              | a printable game card.                                                              |                                  |                                                       |
| ta #1398<br>■ Ref. Version 09/01/202              | H LAUREL PARK HURRICANES (Berkshire) A BERKS ELITE FC DIAMONDS (Berkshire)          | Unassigned Chat Inpy S           | cores & Match Details                                 |
| ■#1404<br>■Ref. Version                           | H BERKS ELITE FC DIAMONDS (Berkshire) A WHITEGROVE & WARFIELD FC COBRAS (Berkshire) | Unassigned Chat Input S          | cores & Match Details                                 |
| a <u>#1406</u><br>a <u>Ref. Version</u> 23/01/202 | H FC BRACKNELL BLUES (Berkshire) A BERKS ELITE FC DIAMONDS (Berkshire)              | Unassigned Chat Input S          | cores & Match Details                                 |
| 월#1412<br>월 <u>Ref. Version</u> <u>30/01/202</u>  | H BERKS ELITE FC DIAMONDS (Berkshire) A HEARTS OF TEDDLOTHIAN DYNAMOS (Middlesex)   | Unassigned Chat Input S          | cores & Match Details                                 |
| வ#1418<br>제 <u>Ref. Version</u> 06/02/202         | H ASCOT UNITED ROYALS (Berkshire) A BERKS ELITE FC DIAMONDS (Berkshire)             | Unassigned Chat Input S          | cores & Match Details                                 |
| 电#1425<br>웹 <u>Ref. Version</u> 20/02/202         | H BERKS ELITE FC DIAMONDS (Berkshire)                                               | Unassigned Chat Input S          | cores & Match Details                                 |
| ங#1429<br>꿟 <u>Ref. Version</u> 27/02/202         | H BERKS ELITE FC DIAMONDS (Berkshire) A BRACKNELL CAVALIERS SAINTS (Berkshire)      | Unassigned Chat Input S          | cores & Match Details                                 |
| च#1434<br>动 <u>Ref. Version</u> 06/03/202         | H FINCHAMPSTEAD ROCKETS (Berkshire) A BERKS ELITE FC DIAMONDS (Berkshire)           | Unassigned Chat Input S          | cores & Match Details                                 |
| ™#1439<br>™Ref. Version 13/03/202                 | H BERKS ELITE FC DIAMONDS (Berkshire)                                               | Unassigned Chat Input S          | cores & Match Details                                 |
|                                                   | Powered                                                                             | otSoccer                         | Contact Privacy Statement                             |

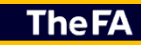

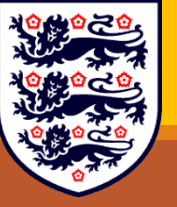

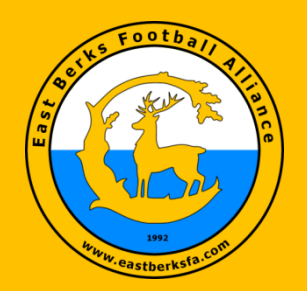

### **EBFA** (Opposition Contact Details – Name, Mobile and Email

#### and Chat Dialog Via Team Interface)

|                             |                                                                                   |                                                        |           |                                                                              | 17                                  | Send Message                       |
|-----------------------------|-----------------------------------------------------------------------------------|--------------------------------------------------------|-----------|------------------------------------------------------------------------------|-------------------------------------|------------------------------------|
| Team C<br>Event<br>Division | hat: Game # 1398<br>East Berks Footbal<br>May-21) U7, U8, U<br>Coed U7 S2-Sec B S | I Alliance 2020/21 (Ja<br>9 and U10<br>Section (Set 1) | in to 💾 🛔 | AUREL PARK<br>IURRICANES (Berkshir<br>BERKS ELITE FC<br>DIAMONDS (Berkshire) | e) Date 09/01/2021<br>Start<br>Time | Game 40<br>Length minutes<br>Field |
| Team Co<br>Team Ma          | ach<br>Inager                                                                     |                                                        |           |                                                                              |                                     |                                    |
| No Mes                      | sages to Display                                                                  |                                                        |           |                                                                              | Last Refre                          | shed: 28/12/2020 13:02:20          |
|                             |                                                                                   |                                                        |           |                                                                              |                                     |                                    |
|                             |                                                                                   |                                                        |           |                                                                              |                                     |                                    |
|                             |                                                                                   |                                                        |           |                                                                              |                                     |                                    |
|                             |                                                                                   |                                                        |           |                                                                              |                                     |                                    |
|                             |                                                                                   |                                                        |           |                                                                              |                                     |                                    |
|                             |                                                                                   |                                                        |           |                                                                              |                                     |                                    |

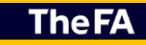

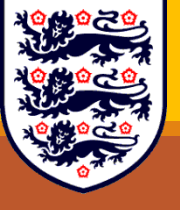

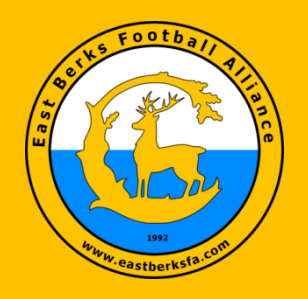

# EBFA (Input Score Only)

| GotFootball                                                                 | GotFootball.co.uk )) Teams                                                           |                                   | Organization: eastberkshire |
|-----------------------------------------------------------------------------|--------------------------------------------------------------------------------------|-----------------------------------|-----------------------------|
| Events Game History Email Tea                                               | m Help Log Out                                                                       |                                   | Musici Account              |
| ents Search Events                                                          |                                                                                      |                                   |                             |
| Team Hotels Rooming Sales                                                   | Application Status Fixtures Requests Misconduct Gu                                   | ests Support & Feedback Documents |                             |
| East Berks Football Allia                                                   | nce 2020/21 (Jan to May-21) U7, U8, U9 a                                             | nd U10                            |                             |
| Coed U7 BERKS ELITE FC DIAM                                                 | ONDS (Berkshire)                                                                     |                                   |                             |
| To view & manage the roster shown o<br>To schedule your home games, click I | n your game cards, click here: View Event Roster »                                   | Input S                           | Score                       |
| Click on the game number to download a prin                                 | ntable game card.                                                                    |                                   | Y)                          |
| ≊ <u>#1398</u><br>≊ <u>Ref. Version</u> 09/01/2021                          | H LAUREL PARK HURRICANES (Berkshire) A BERKS ELITE FC DIAMONDS (Berkshire)           | Unassigned Chaf Input Scores &    | Match Details               |
| <b>≊#1404</b><br>≊ <u>Ref. Version</u> <u>16/01/2021</u>                    | H BERKS ELITE FC DIAMONDS (Berkshire)                                                | Unassigned Chat Input Scores &    | Match Details               |
| ™#1406<br>™Ref. Version                                                     | H FC BRACKNELL BLUES (Berkshire)<br>A BERKS ELITE FC DIAMONDS (Berkshire)            | Unassigned Chat Input Scores &    | Match Details               |
| a#1412         30/01/2021           aRef. Version         30/01/2021        | H BERKS ELITE FC DIAMONDS (Berkshire)<br>A HEARTS OF TEDDLOTHIAN DYNAMOS (Middlesex) | Unassigned Chat Input Scores &    | Match Details               |
| ⊉ <u>#1418</u><br>⊉ <u>Ref. Version</u> 06/02/2021                          | H ASCOT UNITED ROYALS (Berkshire)<br>A BERKS ELITE FC DIAMONDS (Berkshire)           | Unassigned Chat Input Scores &    | Match Details               |
| ⊉ <u>#1425</u><br>≇ <u>Ref. Version</u> 20/02/2021                          | H BERKS ELITE FC DIAMONDS (Berkshire)<br>A ASHRIDGE PARK PARK (Berkshire)            | Unassigned Chat Input Scores &    | Match Details               |
| ⊉ <u>#1429</u><br>⊉ <u>Ref. Version</u> 27/02/2021                          | H BERKS ELITE FC DIAMONDS (Berkshire)<br>A BRACKNELL CAVALIERS SAINTS (Berkshire)    | Unassigned Chat Input Scores &    | Match Details               |
| 철 <u>#1434</u><br>철 <u>Ref. Version</u> 06/03/2021                          | H FINCHAMPSTEAD ROCKETS (Berkshire)<br>A BERKS ELITE FC DIAMONDS (Berkshire)         | Unassigned Chat Input Scores &    | Match Details               |
| ★#1439<br>★Ref. Version                                                     | H BERKS ELITE FC DIAMONDS (Berkshire) A ARBORFIELD ACES (Berkshire)                  | Unassigned Chat Input Scores &    | Match Details               |

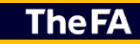

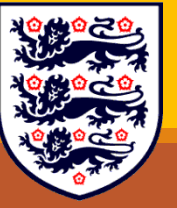

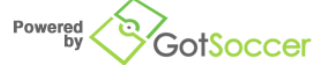

Contact Privacy Statement ©2020 GotSoccer UK Ltd

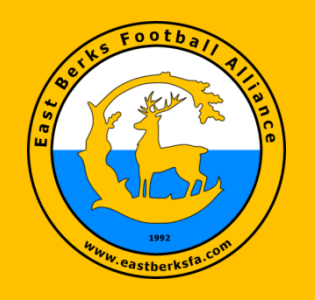

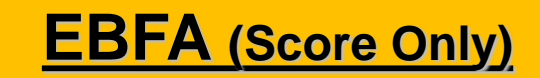

| GotFootbe                      | all 🚽                  |                    |                   |                         |                         |  |
|--------------------------------|------------------------|--------------------|-------------------|-------------------------|-------------------------|--|
| Home About Us Contact          | Us Software            | Log In             | ddaely ( )        |                         |                         |  |
| Event Scoring                  |                        |                    |                   |                         |                         |  |
| Match # 1398                   |                        | Click              |                   | Ex                      | it Event                |  |
| Fast Berks Football Alliance 2 | CU7 S2 Sec B #1308     | Here               |                   |                         |                         |  |
| 09/01/2021 00:00:00            | - COT - 32-3eC D #1396 | <mark>Score</mark> |                   |                         |                         |  |
| H LAUREL PARK HURRICANES       | s H                    |                    | ) R 0             | Inj O                   | ★ 0                     |  |
| A BERKS ELITE FC DIAMOND       | A                      |                    | 0 R 0             | Inj O                   | ÷                       |  |
|                                |                        |                    |                   |                         |                         |  |
|                                |                        |                    | Away Team         | Match Rep               | port                    |  |
| About Us                       | Contact Us & Support   |                    | Privacy<br>© 2020 | ; Terms & (<br>GotSocce | Conditions<br>r UK Ltd. |  |
|                                |                        |                    |                   |                         |                         |  |

**The FA** 

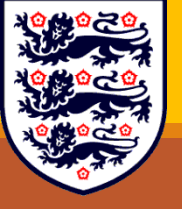

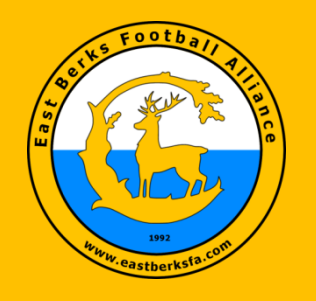

### EBFA (Enter Score)

| ome         | About Us                    | Contact Us               | Software         | Log li | l       |              |          |  |
|-------------|-----------------------------|--------------------------|------------------|--------|---------|--------------|----------|--|
| Ev          | ent Sco                     | oring                    |                  |        |         |              |          |  |
| Mate        | <b>h#</b> 1398              |                          |                  |        |         | Ex           | it Event |  |
| East 09/01/ | Berks Footb<br>2021 00:00:0 | all Alliance 2 - CU<br>0 | 7 - S2-Sec B #13 | 98     |         |              |          |  |
| A           | BERKS ELITE                 | FC DIAMOND               |                  | A      | Y 0 R 0 | D Inj D      | + 0      |  |
|             |                             | Final Scores Hon         | ne               | Away   | Sa      | ive          |          |  |
| Ba          | ck                          |                          |                  |        |         |              |          |  |
|             |                             |                          |                  |        | Away Te | am Match Rep | oort     |  |

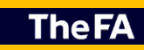

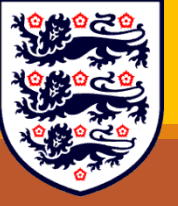

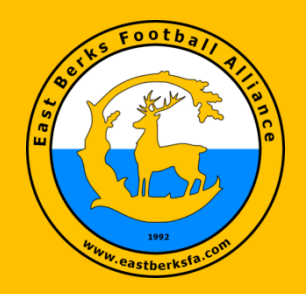

#### Your Details and Match Details)

GDPR & Data Protection: We the East Berks Football Alliance (EBFA) will take all reasonable care to keep your personal information secure and prevent any unauthorised access or unlawful use of it. We process all personal information in accordance with applicable EUUK data protection legislation. We will use your personal information to register you in the EBFA and will hold your personal information on the EBFA Adm in database. 059R & Data Protection Statement

| Reporter Name *                              |           |
|----------------------------------------------|-----------|
| Ian Nile                                     |           |
|                                              |           |
| Your Club *                                  |           |
| AFC Aldermaston                              |           |
|                                              |           |
| Age Group *<br>Select Age Group of your team |           |
| U09 ·                                        |           |
| Next                                         | Page 1 of |

| EBFA Team Match & Respect Report<br>TM&RR V3.01-Wk21 (30-May to 06-Jun-<br>21)<br>*Required |
|---------------------------------------------------------------------------------------------|
| U09s                                                                                        |
| U09 Fixtures *                                                                              |
| 05-Jun-21-#00288-(U09 S4-Sec Group 02)-AFC Aldermaston v Spencers Wood Hav 👻                |
| U09 Team Reporter Represent Which Team? (As shown in above Fixture List) *                  |
| Hometeam                                                                                    |
| O Awayteam                                                                                  |
| U09 Team Reporter Position *                                                                |
| EBFA MC Official 👻                                                                          |
| U09 Fixture Found In List *                                                                 |
| Yes                                                                                         |
| O No                                                                                        |
| Back Next Page 4 of 32                                                                      |

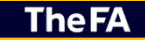

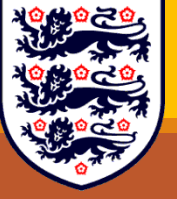

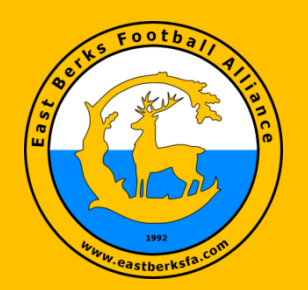

#### Match Played To Result- Score and QFA Details)

| Match Status                                                    | Qualified First Aider                                                                                                    |
|-----------------------------------------------------------------|----------------------------------------------------------------------------------------------------|
| Status of Match *                                               | QFA who is present at Match or Venue (Home or Away Team)                                                                  |
| Match Not Played     Match Abandoned     Match Played to Result | Qualified First Aider * <ul> <li>QFA Present with EBFA Reg Number</li> <li>QFA Present with No EBFA Reg Number</li> </ul> |
| Back Next Page 15 of 32                                         | QFA NOT present                                                                                                    |
|                                                                 | Back Next Page 20 of 32                                                                                                   |
| Match Result                                                    | Qualified First Alder (With EBFA Reg Number)                                                                              |
| Hometeam Score (Full-Time Score) *                              | Qualified First Aider Name *                                                                                              |
| 5                                                               | Ian Nile                                                                                                    |
| Awayteam Score (Full-Time Score) *                              | Qualified First Aider EBFA No (i.e. QFA2021-000001) *                                                                     |
| 5                                                               | QFA2021-000001                                                                                                    |
| If Trophy Event @ Knockout stage were Penalties Required *      | Back Next Page 21 of 32                                                                                                   |
| N/A Not a Trophy Event Match                                    |                                                                                                    |
| ○ Yes<br>○ No                                                   |                                                                                                    |
|                                                                 |                                                                                                    |

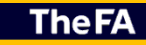

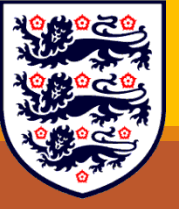

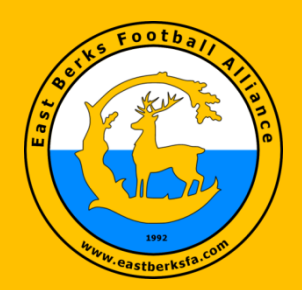

#### Match Played To Result – Referee/Marks & Respect Marks)

| Referee Details                                                            | Respect Marks                                                                                                    |
|----------------------------------------------------------------------------|----------------------------------------------------------------------------------------------------|
| Referee *                                                                  | Did You Perform the Respect Handshake Before Match ? *                                                                                                   |
| Referee with EBFA Reg Number                                               | Yes                                                                                                    |
| Referee with NO EBFA Reg Number                                            |                                                                                                    |
| Back Next Page 23 of 32                                                    |                                                                                                    |
| Referee (With EBFA Reg Number)                                             | Was there a Respect Line/Barrier ? *                                                                                                    |
| Referee Name (First and Surname) *                                         | Yes                                                                                                    |
|                                                                            | ⊖ No                                                                                                    |
|                                                                            | Respect Marks - Opposition Playars (1-100) *                                                                                                    |
| Referee EBFA Reg No (i.e. EB20-REF-LLL-RY-0001) *                          | 92                                                                                                    |
| EB20-REF-L06-RY-9999                                                       |                                                                                                    |
|                                                                            | Respect Marks - Opposition Manager/Coaches (1-100) *                                                                                                    |
| Back Next Page 24 of 32                                                    | 95                                                                                                    |
| Referee Performance Marks                                                  |                                                                                                    |
| Referee Performance Mark (1-100) - Below 50 - Please complete comments box | Respect Marks - Opposition Supporters (1-100) *                                                                                                    |
| ·                                                                          | 90                                                                                                    |
| 95                                                                         |                                                                                                    |
|                                                                            | Respect Marks Comments (Required if marked below 30)?<br>Add a comment if any of the 3 Respect Marks categories (above) are individually marked below 30 |
| Comments on Why Referee Performance Marks Are Below 50                     | Great sporting and respectful match                                                                                                    |
| Referee was in total control of the match                                  |                                                                                                    |
| Back Next Page 26 of 32                                                    | Back Next Page 27 of 32                                                                                                    |

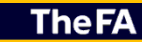

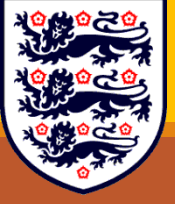

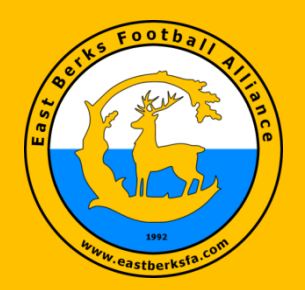

#### Match Played To Result - Match Procedures)

| Match Procedures                                                                                                    | Did the Match kick off on time? *                    |        |               |
|----------------------------------------------------------------------------------------------------|------------------------------------------------------|--------|---------------|
| Did You Receive a GotFootball Game Sheet From Opposition? *                                                                    | Yes                                                  |        |               |
| COVID-19 EBFA Guidance - Yes - By Email                                                                                        | ◯ No                                                 |        |               |
| Yes - Under League 2020/21 Rules and Regulations @ Match                                                                       |                                                      |        |               |
| O No                                                                                                    | If kick off was delayed why?                         |        |               |
| () Other:                                                                                                    | Veus appunds                                         |        |               |
|                                                                                                    |                                                      |        |               |
| Did You Provide the Referee with a GotFootball Game Sheet (inclusive of Jersey Numbers)? $^{\ast}$                             | Kick-Off Time? *                                     |        |               |
| O COVID-19 EBFA Guidance - Yes - By Email                                                                                      | Time                                                 |        |               |
| Yes - Under League 2020/21 Rules and Regulations @ Match                                                                       | 09:15                                                |        |               |
| O No - Explain why Not in Comments                                                                                             |                                                      |        |               |
|                                                                                                    | Were there Corner Flags & Goal N                     | ets? * |               |
| Did you exchange Player Registration Cards in accordance with Appendix C Procedure? $^{\ast}$                                  |                                                      | Yes    | No            |
| O COVID-19 - Yes under EBFA COVID-19 Guidance                                                                                  | Corner Flags?                                        | ۲      | 0             |
| Yes - Under League 2020/21 Rules and Regulations                                                                               | Goal Nets                                            | ()     | 0             |
| O No - Explain why Not in Comments                                                                                             |                                                      | Ŭ      | <u> </u>      |
| Opposition had No Player Registration Cards (missing cards form completed)                                                     |                                                      |        |               |
|                                                                                                    | Were Goals and Nets Secured? *                       |        |               |
| Did the Referee get Paid? *                                                                                                    | <ul> <li>Yes - Our Team performed a check</li> </ul> | k      |               |
| All Referees Should be Paid before the Match by the Home Team and Away Team reimburse the Home<br>Team 50% of the Referee Fees | ◯ No                                                 |        |               |
| O COVID-19 - Yes under EBFA COVID-19 Guidance                                                                                  |                                                      |        |               |
| Yes - Before Match (Cash)                                                                                                    | Match Procedures Comments?                           |        |               |
| O Yes - After Match (Cash)                                                                                                    | match Procedures Comments?                           |        |               |
| O No - Explain why Not in Comments                                                                                             | No Comments                                          |        |               |
| O No - Referee Did Match free of Charge                                                                                        |                                                      |        |               |
|                                                                                                    | Back Next                                            |        | Page 28 of 32 |

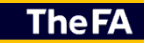

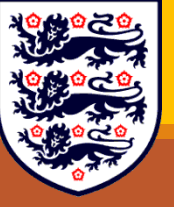

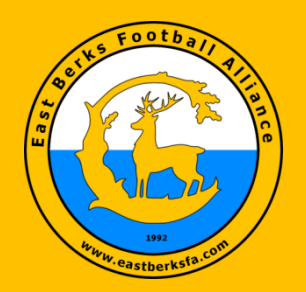

End of Re

End of Re

A copy of yo

Back Never submit p

### EBFA (Google Forms – Team Match and Respect Report Match Played To Result – End of Report/Submitted)

| sport                                                          |                                                                                                    |
|----------------------------------------------------------------|----------------------------------------------------------------------------------------------------|
| to add comments before you submit the Match Report Form)       |                                                                                                    |
| aport Comments                                                 |                                                                                                    |
| ent                                                            | EBFA Team Match & Respect Report                                                                                                   |
|                                                                | TM&RR V3.01-Wk21 (30-May to 06-Jun-                                                                                                |
|                                                                | 21)                                                                                                    |
| ur responses will be emailed to the address that you provided. | Thank you for completing this Team Marks & Respect Report                                                                          |
| Submit Page 32 of 32                                           | Team Sheet Upload - File Name = yyyy-mm-dd_UXX_Match#_YourTeamName                                                                 |
| isswords through Google Forms.                                 | Team Sheet Upload Link - https://driveuploader.com/upload/z4ujAnKWgy/                                                              |
|                                                                | lan Nile - EBFA Chair<br>EBFA is a FA Charter Standard League and affiliated to<br>Berks & Bucks County FA - W-B&B0209 (2020-2021) |
|                                                                | Edit your response<br>Submit another response                                                                                      |
|                                                                | This content is neither created nor endorsed by Google. <u>Report Abuse</u> - <u>Terms of Service</u> - <u>Privacy Policy</u>      |

Google send you an email with a copy of your submission

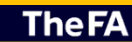

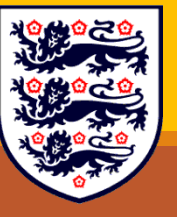

(Please retain this email for an queries relating to proof of submission)

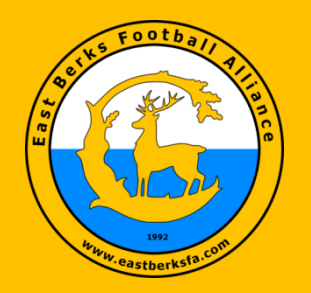

#### EBFA (Google Drive – Complete Team Sheet Upload)

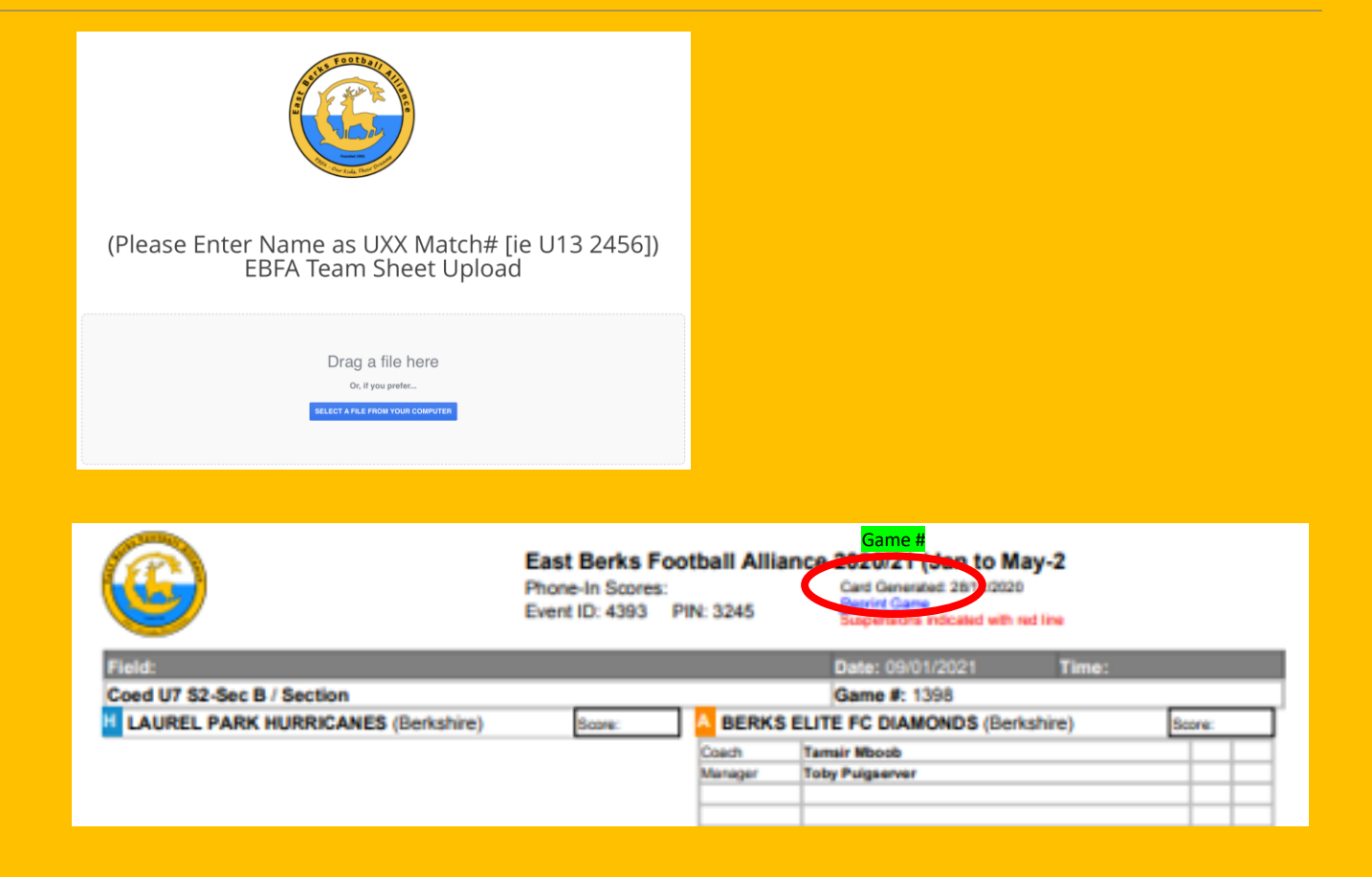

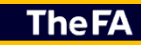

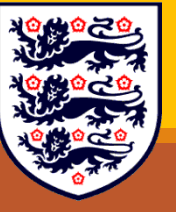

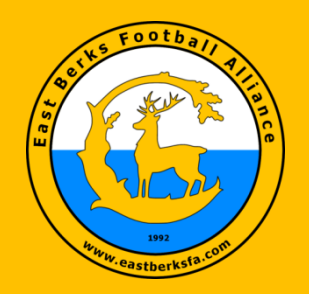

### EBFA Useful Links 2023/24

| Calendar                                                 | <u>-&gt; Link</u> |
|----------------------------------------------------------|-------------------|
| League Officer (Update After AGM 18-Jul-23)              | <u>-&gt; Link</u> |
| League Div Secs (Update After AGM 18-Jul-23)             | <u>-&gt; Link</u> |
| League Trophy Event Div Sec (Update After AGM 18-Jul-23) | <u>-&gt; Link</u> |
| Fixture Dates for Season                                 | <u>-&gt; Link</u> |
| Fixture Results – Once Season Starts                     | <u>-&gt; Link</u> |
| League Constitution                                      | -> Link           |

**The FA** 

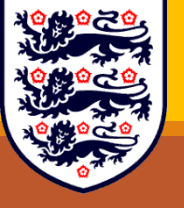

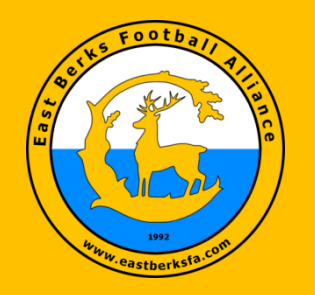

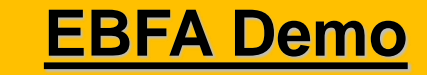

# Demo

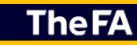

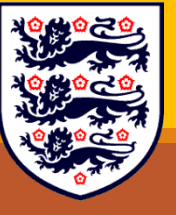

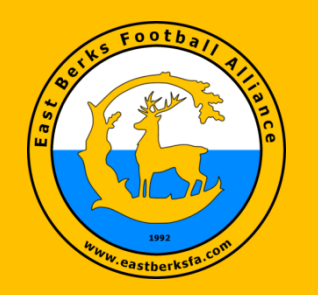

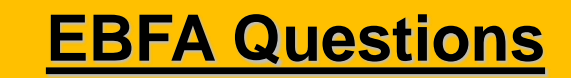

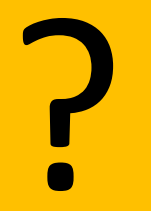

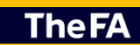

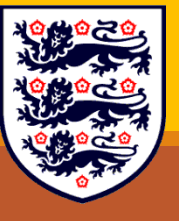